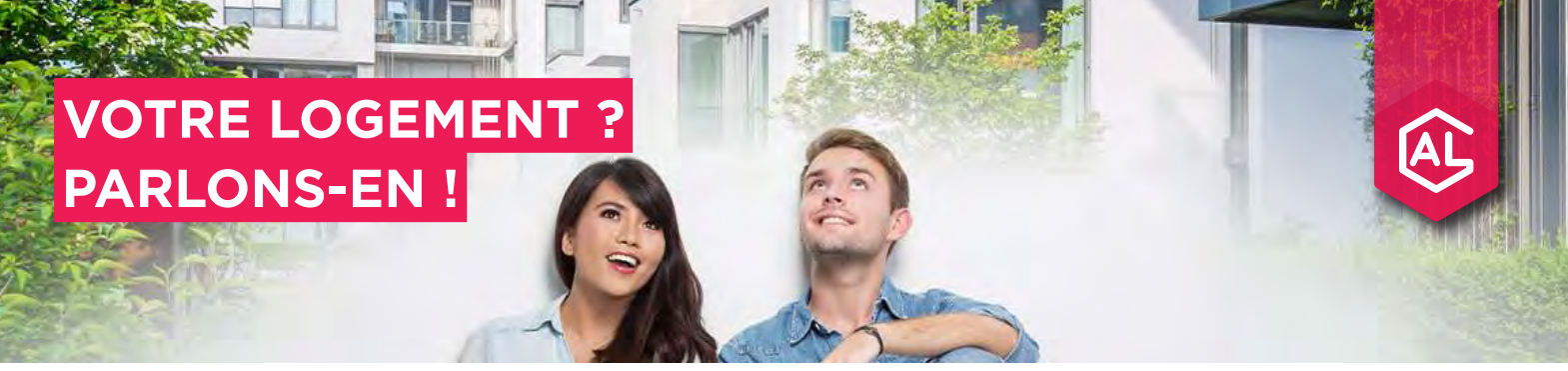

### **VOUS ÊTES SALARIÉ DE L'ENTREPRISE :**

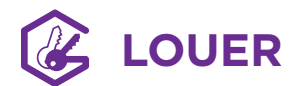

- Un large choix de locations dans le parc social, intermédiaire et privé.
- Le financement de votre dépôt de garantie grâce à un prêt sans intérêt, ni frais : l'AVANCE LOCA-PASS<sup>®</sup>.
- Un garant 100 % gratuit pour rassurer votre propriétaire et faciliter votre entrée dans les lieux : connectez-vous sur visale.fr

## 🚯 ACHETER

- Le conseil en accession<sup>(1)</sup>, un service gratuit pour sécuriser votre projet d'acquisition et bénéficier des meilleures conditions de financement.
- Un financement<sup>(2)</sup> pour vous aider à acquérir votre logement.
- Une offre de logements proposés à la vente par nos filiales immobilières et nos partenaires.

Vous êtes primo-accédant<sup>(3)</sup> ? Bénéficiez **d'une** prime de 10 000 € pour acheter un logement neuf.

## 🔁 FAIRE DES TRAVAUX

- Un financement pour vos projets d'amélioration (rénovation, adaptation handicap...).
- Un prêt agrandissement pour vos travaux d'extension.

<sup>®</sup> Les services complémentaires de conseil et intermédiation en financement immobilier sont proposés par une société filiale d'Action Logement enregistrée à l'ORIAS (www.orias. fr). <sup>®</sup> L'emprunteur dispose d'un délai de réflexion de IO jours et la vente est subordonnée à l'obtention du prét. Si celui-ic n'est pas obtenu, le vendeur doit lui rembourser les sommes versées. <sup>®</sup> Drimo-accédant au sens de l'article L31-0-3 du Code de la construction et de l'habitation, c'est-à-dire ne pas avoir été propriétaire de sa résidence principale au cours des deux dernières années. <sup>®</sup> Les services d'accompagnement à la recherche de logement peuvent être délivrés par des sociétés filiales d'Action Logement ou des par Action Logement Services, des sociétés filiales d'Action Logement ou des partenaires. AVANCE LOCA-PASS®, Visale et AIDE MOBILI-JEUNE® sont des marques déposées pour le combte d'Action Logement.

Un crédit vous engage et doit être remboursé. Vérifiez vos capacités de remboursement avant de vous engager.

## 🚯 BOUGER

- Le financement gratuit de votre accompagnement à la recherche d'un logement locatif par un opérateur spécialisé de votre choix<sup>(4)</sup>.
- Un prêt à taux avantageux pour couvrir certaines de vos dépenses et faciliter ainsi votre installation.
- Des offres de logements à la location ou à l'achat.
- Des résidences temporaires<sup>(5)</sup> dans l'attente de trouver votre futur logement.
- Une subvention jusqu'à 100 € par mois pour alléger votre loyer, si vous avez moins de 30 ans et que vous êtes alternant : l'AIDE MOBILI-JEUNE<sup>®</sup>.

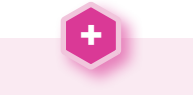

Une aide gratuite de 1 000 € pour vous installer près de votre lieu de travail ou de formation.

### SURMONTER DES DIFFICULTÉS

- Un service gratuit d'accompagnement social pour comprendre et analyser votre situation grâce à un diagnostic individuel.
- Des aides financières pour faire face à vos dépenses de logement, que vous soyez propriétaire ou locataire.
- Des prestations complémentaires pour agir face à l'urgence.
- L'orientation vers des partenaires spécialisés pour vous accompagner.

Les aides et prêts Action Logement sont soumis à conditions et octroyés sous réserve de l'accord d'Action Logement Services. Ils sont disponibles dans la limite du montant maximal des enveloppes fixées par les réglementations en vigueur. Pour connaître les modalités, contactez-nous.

ActionLogement <sup>(A)</sup>

**0970 800 800** 9h-18h lun.-ven. (appel non surtaxé)

### actionlogement.fr

Retrouvez également sur notre site internet les coordonnées de votre agence de proximité.

## GUIDE D'UTILISATION DE LA PLATEFORME AL'IN

Simplifiez votre recherche de logement social avec Action Logement !

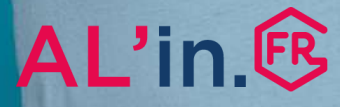

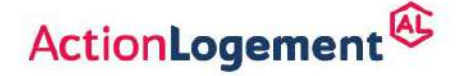

al-in.fr

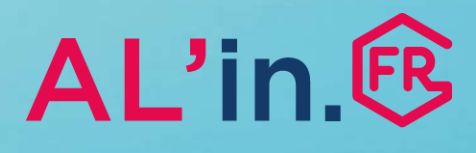

## Sommaire

| #0 Généralités                                        | p.3  |
|-------------------------------------------------------|------|
| #1 Créer un compte                                    | p.4  |
| #2 Activer ou créer une demande<br>de logement social | p.8  |
| #2.1 Activer une demande                              | p.11 |
| #2.2 Créer une demande                                | p.12 |
| #3 Déposer ses pièces justificatives                  | p.26 |
| #4 Choisir une offre de logement                      | p.35 |
| #5 Suivre sa candidature                              | p.40 |

## #0 Généralités

- Vous allez utiliser la plateforme AL'in, accessible sur <u>al-in.fr</u>, pour effectuer votre recherche de logement social.
- Cette plateforme regroupe toutes les offres de logement proposées par les organismes bailleurs partenaires d'Action Logement Services.
- En dehors des situations de public prioritaire reconnu par la loi (Article L441-1 du Code de la Construction et de l'Habitation – CCH), les salariés d'une entreprise du secteur privé de 10 salariés et plus (50 salariés et plus pour le secteur privé agricole) sont positionnés en priorité sur les offres disponibles.
- Attention, certaines entreprises peuvent définir des règles d'accès à la plateforme AL'in. N'hésitez pas à vous renseigner auprès de votre entreprise !
- En cas de question, vous pouvez nous joindre au 0 970 800 800.

La plateforme AL'in propose des logements sociaux. **Pour connaître les règles d'attribution**, nous vous invitons à les consulter directement sur : <u>https://www.demande-logement-</u> <u>social.gouv.fr</u>.

**Important :** Pour postuler à une offre de logement sur la plateforme, vous aurez besoin de détenir un Numéro Unique de demande de logement social. En complétant votre demande sur <u>al-in.fr</u>, Action Logement Services, en tant que centre d'enregistrement habilité, pourra vous délivrer ce numéro (à l'exception de certains départements).

Pour plus de renseignement, consultez cette documentation ou connectezvous sur : <u>https://www.demande-</u> <u>logement-social.gouv.fr</u>

## #1 Créer un compte

 Vous vous connectez pour la première fois sur AL'in.
 Pour consultez les offres adaptées à votre

situation, vous devez tout d'abord vous créer un compte.  Une fois votre compte créé, vous pouvez saisir intégralement votre demande de logement social, ou récupérer les informations et pièces de votre demande en cours à partir de votre numéro unique (NUD ou NUR).

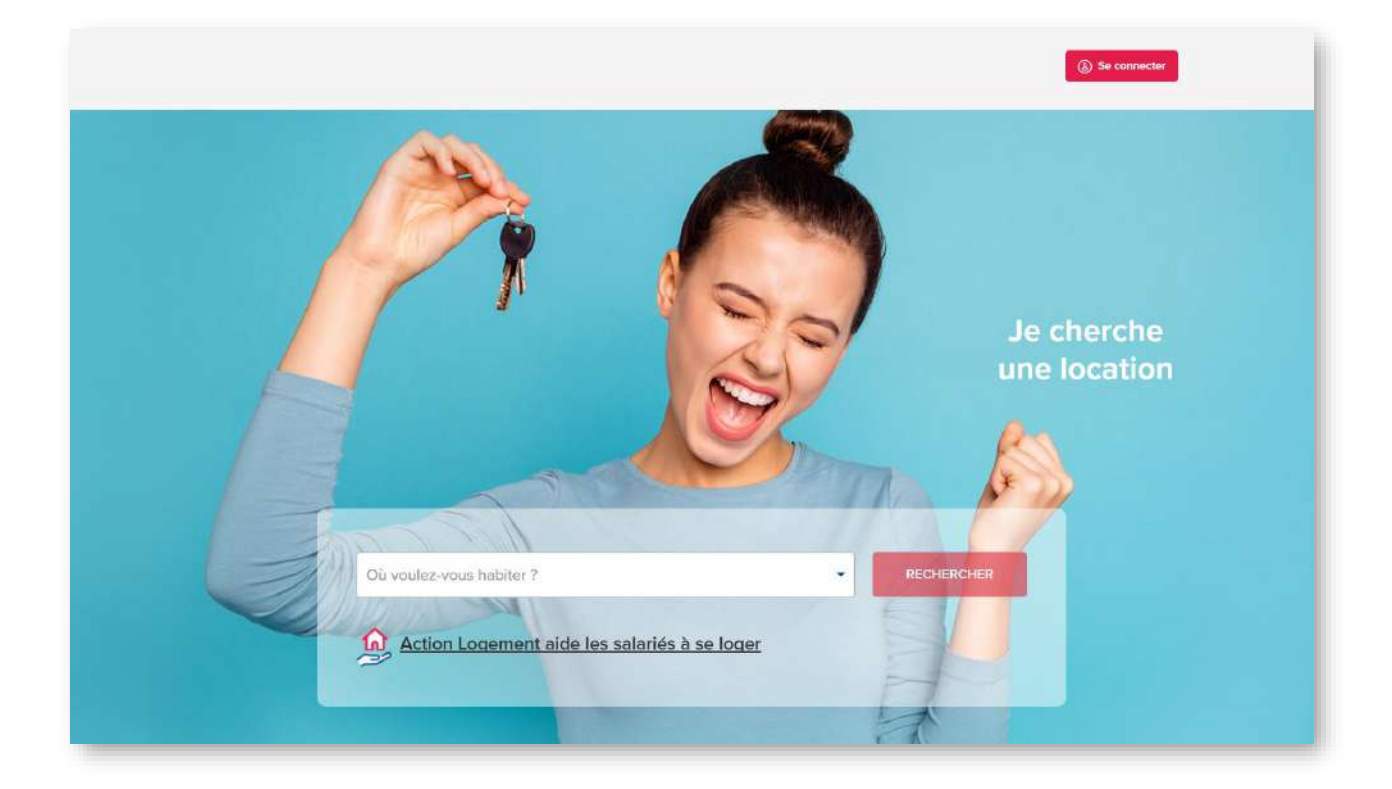

## #1 Créer un compte [1/3]

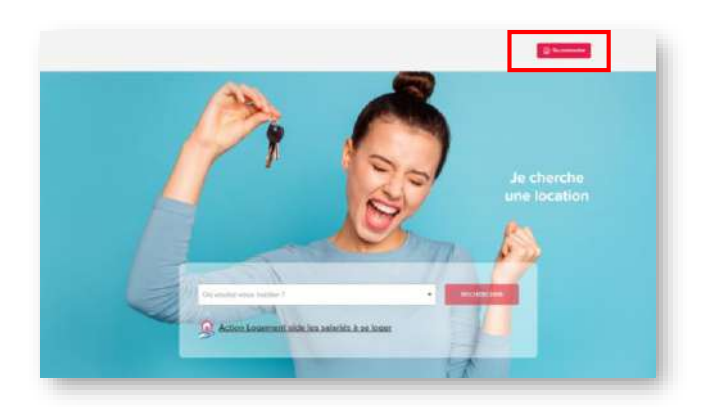

### Bienvenue sur votre espace Salarié

| Mot de passe     |                     |
|------------------|---------------------|
| Créer mon compte | Mot de passe oublie |
| JEME             | CONNECTE            |

### Création de compte

Se connecter

| NC-AUGNIN - Sa         |           |  |
|------------------------|-----------|--|
| Téléphone portable * : | Email * : |  |
|                        |           |  |

- Connectez vous sur al-in.fr
- Sur la page d'accueil en haut à droite, cliquez sur « Se connecter ».

- La page de connexion s'affiche.
- Si vous n'avez pas encore de compte cliquez sur « *Créer mon compte »*.

• La page de création de compte s'affiche, renseignez tous les champs de ce formulaire.

## #1 Créer un compte [2/3]

| Nom de naissance * :          | Monsieur                                               |
|-------------------------------|--------------------------------------------------------|
| Dupont                        |                                                        |
| Prénom * :                    |                                                        |
| Jean                          |                                                        |
| Téléphone portable * :        | Email * :                                              |
| 0606060606                    | dupontjean@yopmail.com                                 |
| J'al compris et j'accepte l'i | utilisation de mes données personnelles.<br>mon compte |

Validation du compte

 Une fois le formulaire complété, cliquez sur « Créer mon compte » sans oublier de cocher la case « J'ai compris et j'accepte l'utilisation de mes données personnelles ».

- <image><image>
- Votre compte est créé.
- Un e-mail de confirmation vous est envoyé sur l'adresse mail indiquée lors de la création de votre compte.

 Ouvrez l'e-mail intitulé « Action Logement Services – Demande d'accès » et cliquez sur « Cliquez ici ».

## #1 Créer un compte [3/3]

### Dernière étape avant la validation de votre compte

Dernière étape avant la validation de votre compte: Valider votre email

» Cliquez ici

La page suivante s'affiche, cliquez sur « *Cliquez ici* ».

### Mise à jour du mot de passe

Vous devez changer votre mot de passe pour activer votre compte.

#### Nouveau mot de passe

Votre mot de passe doit contenir au mains 8 caractères, doit contenir au mains 1 chiffre(s), ne doit pas être identique au nom d'utilisateur, doit contenir au mains 1 lettre(s) en majuscule et doit contenir au mains 1 lettre(s) en minuscule,

#### Confirmation du mot de passe

| - |                                                                                                    |  |
|---|----------------------------------------------------------------------------------------------------|--|
| C | VALIDER                                                                                                    |  |
|   | A CONTRACTOR OF A CONTRACTOR OF A CONTRACTOR OF A CONTRACTOR OF A CONTRACTOR OF A CONTRACTOR OF A CONTRACTOR OF |  |

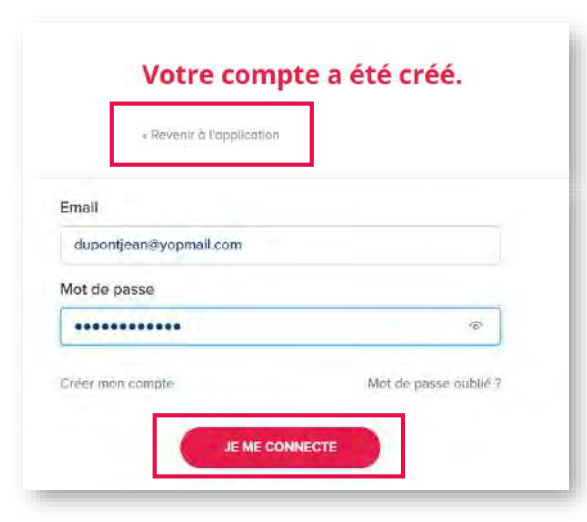

- Vous devez alors choisir un mot de passe et le confirmer.
- Attention, il y a des règles pour avoir un mot de passe correct : il doit contenir au moins 8 caractères, avec au moins 1 chiffre(s), au moins 1 lettre(s) en majuscule et au moins 1 lettre(s) en minuscule, et il ne doit pas être identique au nom d'utilisateur.
- Saisissez votre mot de passe et confirmez-le en cliquant sur « VALIDER ».
- Votre compte est créé, cliquez sur « Revenir à l'application »
- Saisissez alors votre identifiant (email choisi lors de la création du compte) et votre mot de passe, puis cliquez sur « JE ME CONNECTE »

## #2 Activer ou créer une demande de logement social

- Pour bénéficier des offres de logement de la plateforme AL'in, vous devez avoir fait une demande de logement social.
- Cette demande est obligatoire pour consulter les offres auxquelles vous êtes éligibles\* et pour postuler.
- Pour tout renseignement sur les règles d'attribution du logement social, consultez : <u>https://www.demande-logement-</u> <u>social.gouv.fr</u>.
- Attention : toute demande de logement donne lieu à l'obtention d'un Numéro Unique. Ce numéro est votre identifiant indispensable pour postuler à une offre de logement social.
- Selon les départements, ce numéro peut être délivré de façon différente. Renseignezvous sur le site de demande de logement social ci-dessus pour plus d'informations.
- Attention : si vous n'avez pas de numéro unique vous pouvez en obtenir un sur AL'in. Si vous faites une recherche sur l'un des 30 départements ci-contre, vous devez vous reporter au site d'obtention d'un numéro de chaque département avant de créer une demande sur AL'in. Vous ne pouvez obtenir ce numéro unique en saisissant directement votre demande sur <u>al-in.fr</u>, faites d'abord la démarche sur le site du département concerné et revenez ensuite sur <u>al-in.fr</u>, une fois votre numéro unique obtenu.

\*Eligible : pour être éligible à une offre de logement social, il faut respecter certaines règles :

- Adéquation des ressources du ou des demandeurs avec les plafonds de ressources du logement (selon le type de financement de chaque logement).
- Adéquation de la taille du logement avec la composition familiale.
- Pour 1 personne seule: T1/T2
- Pour 1 couple : T2
- Pour 1 couple ou 1 personne seule avec 1 enfant : T3
- Pour 1 couple ou 1 personne seule avec 2 enfants : T4
- Pour 1 couple ou 1 personne seule avec 3 enfants : T5
- Pour 1 couple ou 1 personne seule avec 4 enfants et plus : **T6 et plus**
- Adéquation par rapport aux capacités financières du ou des demandeurs : vous devez gagner environ 3 fois le montant du loyer charges comprises pour pouvoir prétendre au logement. Dans cette estimation, vous pouvez inclure l'obtention d'une aide au logement (APL ou AL), voir le site de la CAF : <u>caf.fr</u>.

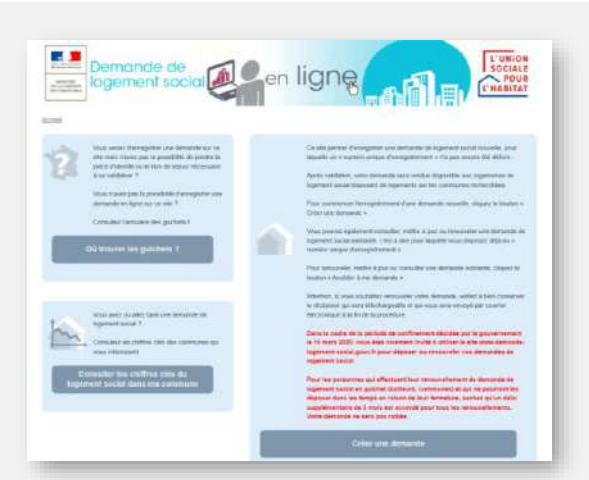

Obtenir un numéro unique sur les départements suivants : Allier : mademande03.dlauvergne.fr Bas-Rhin : www.demandedelogement-alsace.fr Calvados : www.demandelogement14.fr Cantal : mademande15.dlauvergne.fr Charente : www.demandedelogement16.fr Charente-Maritime : www.demandedelogement17.fr Côte d'Or : www.demandelogementbourgognefranchecomte.fr Côtes d'Armor : www.demandelogement22.fr Deux-Sèvres : www.demandedelogement79.fr Doubs : www.demandelogementbourgognefranchecomte.fr Finistère : www.demandelogement29.fr Haute-Garonne : www.demandelogement31.fr Ille-et-Vilaine : www.demandelogement35.fr Indre et Loire : www.demandelogement37.fr Haute-Loire : mademande43.dlauvergne.fr Haut-Rhin : www.demandedelogement-alsace.fr Loire-Atlantique : www.demandelogement44.fr Maine-et-Loire : www.demandelogement49.fr Manche : www.demandelogement50.fr Mayenne : www.demandelogement53.fr Morbihan : www.demandelogement56.fr Nièvre : www.demandelogementbourgognefranchecomte.fr Orne : www.demandelogement61.fr Puy-de-Dôme : mademande63.dlauvergne.fr Sarthe : www.demandelogement72.fr Vendée : www.demandelogement85.fr Vienne : www.demandedelogement86.fr Vosges : vosges.demandelogement88.fr

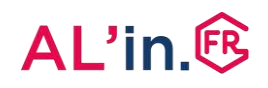

## #2 Activer ou créer une demande de logement social

Avant de vous connecter sur AL'in, nous vous conseillons de rassembler les éléments qui vous permettront d'effectuer une demande simplement sur <u>al-in.fr</u>.

**Attention** : AL'in est la plateforme d'Action Logement, à ce titre elle est prioritairement destinée aux salariés d'entreprise du secteur privé de 10 salariés et plus (50 salariés et plus pour le secteur privé agricole).

Pour effectuer votre saisie sur la plateforme, munissez-vous impérativement :

 Numéro de SIRET de votre entreprise (pour les demandeurs qui sont salariés) : ce numéro identifie votre entreprise, il se trouve sur votre bulletin de salaire, il vous sera demandé dès le début de votre saisie d'une demande. Ce numéro de SIRET sera obligatoire pour tous les codemandeurs salariés inscrits sur la demande. Ce numéro est important : il va permettre de vous identifier. Certaines grandes entreprises ont défini un Code Entreprise qui vient compléter le numéro de SIRET qui vous est demandé lors d'une demande de logement sur <u>al-in.fr</u>. Renseignez-vous auprès de votre Direction des Ressources Humaines ou, le cas échéant, de votre service logement.

Le numéro SIRET identifie les établissements des entreprises (une entreprise peut avoir un ou plusieurs établissements, c'est-à-dire locaux commerciaux, lieux de stockage, bureaux, boutiques... dont un est le siège).

Exemple de numéro Siret : 519 464 267 00011

- Pièce d'identité ou titre de séjour.
- Avis d'imposition N-2 : ce document va vous permettre de nous transmettre votre revenu fiscal de référence (RFR). C'est ce revenu qui est utilisé pour calculer la catégorie de logements auxquels vous êtes éligible. Cette valeur doit être en dessous du plafond de ressources défini pour le logement sur lequel vous souhaitez postuler. Si vous êtes plusieurs demandeurs majeurs sur la demande, ce document est nécessaire pour chaque demandeur ayant une déclaration d'impôt.

**Attention :** les 4 pages du document vous seront demandées.

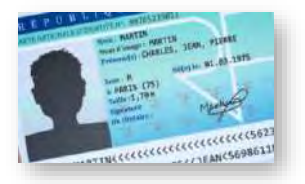

| Autor Services                                                                                                    | POUR JUSTIFIER DE VOS R<br>IMPÔT SUR LES REVENUS DE LY                                                                                                    | EVENUS ET CHARGES AUPRES DES TIERS<br>WMEE 2010 |
|----------------------------------------------------------------------------------------------------|----------------------------------------------------------------------------------------------------|-------------------------------------------------|
| Retrouvez cet i<br>sur impols.gou<br>Pour vos dema<br>pes trescin d'or<br>il suffit de four<br>photococie, vé<br>impols.gouv tri<br>Vous ties non<br>à l'impôt sur le | avis<br>v fr<br>rgmai<br>rgmai<br>rggmai<br>rggmai<br>rggmai<br>rggmai<br>rggmai<br>rggmai<br>rggmai<br>rggmai<br>rggmai<br>rggmai<br>rggga<br>rggga<br>rgg<br>rgg | 100                                             |
|                                                                                                    | Line millionmone                                                                                                    | these and other                                 |
| Numero fiscal                                                                                                    | Vos références                                                                                                    | Votre situation                                 |
| Numéro fiscal                                                                                                    | Voe références                                                                                                    | Votre situation                                 |
| Numéro fiscel<br>Revenu fiscel o<br>Référence du                                                                                                    | Vos références                                                                                                    | Votre situation                                 |
| Numéro fiscal<br>Revenu fiscal<br>Réference du r<br>Adresse d'imp                                                                                                    | Voe ntiferences                                                                                                    | Votre situation                                 |
| Numéro fiscel<br>Revenu fiscel<br>Réference du<br>Adresse d'impe                                                                                                    | Vos ntiferences                                                                                                    | Vote situation                                  |
| Numéro fiscal<br>Revenu fiscal<br>Référence du<br>Adresse d'impi<br>Numéro FIP :<br>Numéro dorde                                                                      | Voe ntitirences                                                                                                    | Vote situation                                  |

## #2 Activer ou créer une demande de logement social

- Bulletins de salaire des 3 derniers mois ou attestation de votre employeur de vos revenus sur les 3 derniers mois.
- Tout justificatif de revenu ou de ressource financière complémentaire : prime, aide de la CAF (Caisse d'Allocation Familiale), pension alimentaire, etc.
- Justificatif de votre situation de logement actuel (quittance de loyer, justificatif d'hébergement chez un proche, etc.).
- Livret de famille : pour justifier de votre composition familiale.
- Attention : lors de votre demande, il faudra déposer la page du livret de famille correspondant à chacun de vos enfants une par une.

| BULLETIN DE PAIE                                 | Du 01/01/2                                           | 020 31/01/2                                                                                           | 020                                                            |                                         |                                        |                                               |          |
|--------------------------------------------------|------------------------------------------------------|----------------------------------------------------------------------------------------------------|----------------------------------------------------------------|-----------------------------------------|----------------------------------------|-----------------------------------------------|----------|
| Salare 151,671                                   | 151,67                                               | 11,00                                                                                                 | 1668,37                                                        | 1                                       |                                        |                                               |          |
| Frane d'anciennete                               | 1.092.64                                             | 3,00                                                                                                  | 47.78                                                          | 1                                       |                                        |                                               |          |
| Heures sup                                       | 1.4.                                                 | 10,25                                                                                                 | 192.59                                                         |                                         |                                        |                                               |          |
| TOTAL BRUT                                       |                                                      |                                                                                                    | 1 908,65                                                       |                                         |                                        |                                               |          |
| Sante                                            | Elaso                                                |                                                                                                    |                                                                | Part mian                               | 10                                     | Part parts                                    | inalia.  |
| 55 - Maladie mater-<br>nite invatione deces      | 1908,65                                              | Salame = 2,53                                                                                         | innic                                                          |                                         |                                        | 7.00                                          | 133,61   |
| Compl, sanké                                     | 1,908,85                                             |                                                                                                    | -                                                              | 0,70                                    | 13,30                                  | 0,70                                          | 13,36    |
| AT/MP                                            | 1908,65                                              |                                                                                                    |                                                                |                                         |                                        | 2,03                                          | 38,17    |
| Retraite                                         |                                                      |                                                                                                    |                                                                |                                         |                                        | 1                                             |          |
| 15 plafennino                                    | 1908,65                                              |                                                                                                    |                                                                | 6,90                                    | 131,70                                 | 8,20                                          | 163,19   |
| 55 dapationnile                                  | 1938,65                                              |                                                                                                    |                                                                | 0,40                                    | 7,63                                   | 1,93                                          | 36,76    |
| Compl 11                                         | 1908.65                                              |                                                                                                    |                                                                | 4.01                                    | 76,54                                  | 6.01                                          | 114,71   |
| Famille                                          | 1968,65                                              | Salatori - 3.5 Sinic                                                                                  |                                                                |                                         | 3,45                                   | 65,85                                         |          |
| Chûmage                                          |                                                      |                                                                                                    |                                                                |                                         |                                        |                                               |          |
| Chamage # WSS                                    | 1908,65                                              |                                                                                                    |                                                                | 1.20                                    | 80,16                                  |                                               |          |
| Autres contrib.<br>dues sar<br>Femployeur        |                                                      | 0.10% = 1.90<br>Fotfsit \$2068<br>0.016 % = 0.3<br>× 0.68% = 1.                                       | 3 36 x 3 36 automor<br>13.36 x 376 =<br>0. Taus / annie<br>598 | nio 7 908,<br>1,07, Urato<br>ntissage 7 | 65 x (1.1 %)<br>946 XOC 1 7<br>1003 65 | = 5,73<br>908,65 ×                            | 78,7     |
| CSG déduc, de l'IR                               | 1 699)48                                             | Augestin = { ( long R5 - 6,80<br>192 507 x 98 25 % { + 13,36 2,90                                     |                                                                | 6.80                                    | 115,86                                 |                                               |          |
| CSG/CRDS-mon<br>déduc, de l'Iit                  | 1009,48                                              |                                                                                                    |                                                                | 2,00                                    | -49,28                                 |                                               |          |
| ESG/CRD5 not<br>deduc de PTR nor<br>heures supp. | 169,53                                               | Assemble = 192,3/7 x 98,25 % 9,70 10,35                                                               |                                                                |                                         |                                        |                                               |          |
| Réduction patis<br>heares sapplé-<br>montaires   | 02.50                                                | 1                                                                                                    |                                                                | 11.0                                    | - 23,77                                |                                               |          |
| Eixo cotis.<br>employeur                         |                                                      | Coult industria gininali (0,37030,07 × )(1,5 × /1,539,45)<br>« 165,620,51,67,91 908,65) - 1]= (1,2188 |                                                                |                                         | - 417 61                               |                                               |          |
|                                                  |                                                      | Destination (Ma                                                                                       | NES RADERICAS                                                  | AVES , J.E. a                           | 1,50                                   |                                               | - 21,00  |
| Total cotis, et contr                            | ib.                                                  | 1                                                                                                    |                                                                |                                         | 390,65                                 |                                               | 285,01   |
| Remail transport                                 |                                                      |                                                                                                    |                                                                |                                         | + 34,47                                |                                               |          |
| NET A PAYER AVAI                                 | ET IMPOT                                             | (1.906;65 - 3                                                                                         | 90,651+34,47                                                   |                                         | 1.0.00                                 |                                               | 1.552,47 |
| Eventutenn de la nom i                           | ioo a lu sirpora                                     | ssion des cons                                                                                        | chismage et ma                                                 | age.                                    | (1908,655)<br>)(1699,48<br>+1,20%)     | (3,75%)<br>+ 389,13)                          | 58.01    |
| Impôt/mvmu                                       | Base                                                 |                                                                                                    |                                                                |                                         | Taux pers                              | onnalisé                                      | Montani  |
| filet Recal                                      |                                                      | 1600 3/+ 4/                                                                                           | 78-79865-                                                      | 149,28+.18                              | 8.350 + 13.3                           | 6                                             | 1406,49  |
| (impri), préviewé                                | 1.406,49                                             | 1                                                                                                    |                                                                |                                         |                                        | 2.03                                          | 28.13    |
| Not paye                                         |                                                      | 1952,47-28                                                                                            | 13                                                             |                                         |                                        |                                               | 1524,34  |
| Payl In 30/03/20                                 | Allógemen<br>(déduction<br>1.908,65 %<br>× 5.00 %) = | ts de cote. = 4<br>heures appliqu<br>1,80 % = 114,5<br>587,49                                         | t 7,67 (rød gen<br>entanes) + 38, 16<br>52 fréd rualadie       | 1 21,00<br>find, 41<br>1 908,65         | Total vers<br>employee<br>(1908.65     | ii<br>1 = <b>7 193,6</b><br>+ 285, <i>011</i> | 6        |

| Phinama                                                                                                    | Priorite                                                                                                    |                            |                                                |
|----------------------------------------------------------------------------------------------------|----------------------------------------------------------------------------------------------------|----------------------------|------------------------------------------------|
| Kam <sup>(d</sup>                                                                                                    | Norm in                                                                                                    |                            |                                                |
|                                                                                                    |                                                                                                    |                            |                                                |
| in parties : Jui parties                                                                                                    | 1 12 <sup>40</sup> passie                                                                                       | 2                          | tr partie)                                     |
| aF                                                                                                    |                                                                                                    | le                         |                                                |
| be area. II.                                                                                                    |                                                                                                    | 10/15                      |                                                |
| de <sup>ro</sup>                                                                                                    |                                                                                                    | de *                       |                                                |
|                                                                                                    |                                                                                                    | 5 13                       | 1                                              |
| ( de "                                                                                                    | es de <sup>310</sup>                                                                                            |                            | N                                              |
|                                                                                                    | ZIR                                                                                                    |                            |                                                |
| Prince (applicate completing of the part of the part of the                                                                                                    | Invalid dervis                                                                                                  | tonological VI was in anti | diaria le                                      |
| Durinier de la                                                                                                    | arawi                                                                                                    |                            | Lafficier de Filiar civil<br>Scou <sup>m</sup> |
| IENTIONS MARGINATES                                                                                                    | MENTIONS                                                                                                    | MARGINALES                 |                                                |
| Marlage - 1940 A                                                                                                    | 1.                                                                                                    |                            | lours.                                         |
| l a thể đđược t <sup>an</sup>                                                                                                    |                                                                                                    |                            |                                                |
| anale dittool coolorme à l'acce de mattage off                                                                                                    |                                                                                                    |                            |                                                |
|                                                                                                    | 1                                                                                                    |                            | Tofficier de l'Irus civil<br>Kenne             |
| IENTIONS MARGINALES."                                                                                                    |                                                                                                    |                            |                                                |
|                                                                                                    |                                                                                                    |                            |                                                |
|                                                                                                    | -                                                                                                    |                            |                                                |
| (the second set of the second second |                                                                                                    | a second before a second   |                                                |
|                                                                                                    | Constant Constant and an and an and an and an and an and an and an and an and an and an and an and an and an an |                            |                                                |
|                                                                                                    |                                                                                                    | 1                          |                                                |
|                                                                                                    |                                                                                                    |                            |                                                |

**Certaines situations nécessitent d'être justifiées par un document adapté**. Voici une liste non exhaustive des pièces demandées sur certaines situations.

- Divorce,
- Violences ou situations d'urgence,
- Hébergement chez un tiers,
- etc.

## #2.1 Activer une demande

| L              | O Oui     | O Non   |
|----------------|-----------|---------|
| Numéro NUD/NUR |           |         |
|                | Saisir mi | demande |

- Pour activer une demande existante, munissez-vous de votre numéro unique (NUD ou NUR).
- Lorsque vous vous connectez pour la première fois sur <u>al-in.fr</u>, cliquez sur « Oui ».

|               | Oui       | O Non                  |  |
|---------------|-----------|------------------------|--|
| Numéro NUD/NU | R         |                        |  |
|               |           |                        |  |
| 1             | a cardena | and an an and a second |  |
|               | Accedera  | na demande             |  |

Clè de sécurité : F0k1qS

Attention, cette clé de sécurité est valable une heure. Passè ce délai il sera nécessaire de recommencer votre démarche.

Si vous n'éles pas à l'origine de cette demande, veuillez ne pas prendre en considération ce mél.

- Saisissez alors votre numéro unique dans la zone adaptée.
- Puis cliquez sur « Accéder à ma demande ».

- Vous allez alors recevoir un code d'activation sur l'adresse email que vous aviez utilisée pour enregistrer votre demande de logement social.
- Ce code sera à saisir dans la zone qui s'affiche alors sur votre page.

→ Votre demande est activée sur <u>al-in.fr</u>.

## #2.2 Créer une demande

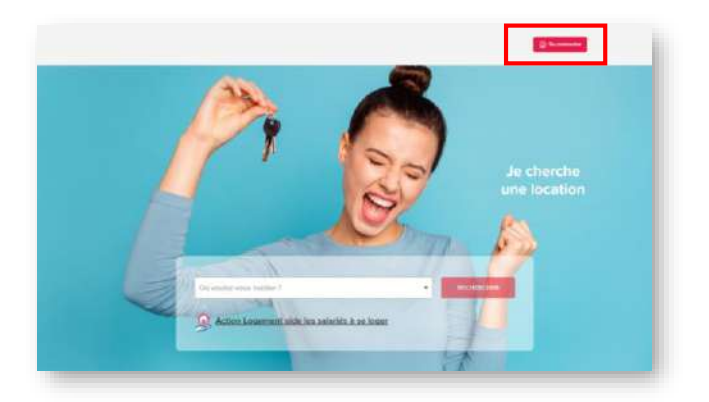

 Pour créer une nouvelle demande de logement sur <u>al-in.fr</u>, il faut se connecter sur la plateforme avec votre identifiant et mot de passe.

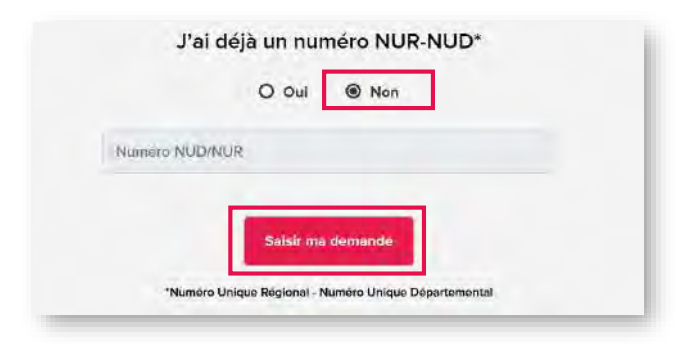

Allier : mademande03.dlauvergne.fr Bas-Rhin : www.demandedelogement-alsace.fr Calvados : www.demandelogement14.fr Cantal : mademande15.dlauvergne.fr Charente : www.demandedelogement16.fr Charente-Maritime : www.demandedelogement17.fr Côte d'Or : www.demandelogementbourgognefranchecomte.fr Côtes d'Armor : www.demandelogement22.fr Deux-Sèvres : www.demandedelogement79.fr Doubs : www.demandelogementbourgognefranchecomte.fr Finistère : www.demandelogement29.fr Haute-Garonne : www.demandelogement31.fr Ille-et-Vilaine : www.demandelogement35.fr Indre et Loire : www.demandelogement37.fr Haute-Loire : mademande43.dlauvergne.fr Haut-Rhin : www.demandedelogement-alsace.fr Loire-Atlantique : www.demandelogement44.fr Maine-et-Loire : www.demandelogement49.fr Manche : www.demandelogement50.fr Mayenne : www.demandelogement53.fr Morbihan : www.demandelogement56.fr Nièvre : www.demandelogementbourgognefranchecomte.fr Orne : www.demandelogement61.fr Puy-de-Dôme : mademande63.dlauvergne.fr Sarthe : www.demandelogement72.fr Vendée : www.demandelogement85.fr Vienne : www.demandedelogement86.fr Vosges : vosges.demandelogement88.fr

- Si vous n'avez effectivement pas demande en cours et que vous vous connectez pour la première fois sur <u>al-in.fr</u>, choisissez l'option « Non » et cliquez sur le bouton rouge « Saisir ma demande ».
- Attention : si vous voulez effectuer une demande sur l'un des départements cidessous, il faut d'abord se rendre sur le site indiqué ci-contre pour obtenir un numéro unique et se reporter à la partie précédente « Activer une demande ».
- La liste des sites est aussi présente sur <u>https://www.demande-logement-</u> social.gouv.fr
- Départements pour lesquels il faut aller chercher un numéro unique AVANT de se connecter sur <u>al-in.fr</u>: Allier, Bas-Rhin, Calvados, Cantal, Charente, Charente-Maritime, Côte d'Or, Côtes d'Armor, Deux-Sèvres, Doubs, Finistère, Haute-Garonne, Haut-Rhin, Ille-et-Vilaine, Indre et Loire, Haute-Loire, Loire-Atlantique, Maine-et-Loire, Manche, Mayenne, Morbihan, Nièvre, Orne, Puy-de-Dôme, Sarthe, Vendée, Vienne, Vosges.

## #2.2 Créer une demande

| Saisie de vos informatio          | ons demandeur(s)                                            |
|-----------------------------------|-------------------------------------------------------------|
| ② Demandeur 1 (obligato           |                                                             |
|                                   | ire)                                                        |
| Civilité * :                      |                                                             |
| 🔿 Madame 🔵 Monsieur               |                                                             |
| Nom d'usage ou d'époux(se) * :    |                                                             |
| Dupont                            |                                                             |
| Prénom *:                         |                                                             |
| Jean                              |                                                             |
| Email ": O                        |                                                             |
| mall@exemple.fr                   |                                                             |
| Téléphone portable * :            | Téléphone fixe :                                            |
| 050000000                         | 010000000                                                   |
| Situation professionnelle * :     |                                                             |
| CDI Agents publics                | CDD / Stagiaire / intérim                                   |
|                                   | n libérale 🗍 Demandeur d'emploi                             |
| Artisan / commercant / profession |                                                             |
| CDI O Agents publics O            | CDD / Stagiaire / intérim<br>n libérale ( Demandeur d'emplo |

- Complétez toutes les informations demandées sur le mini-formulaire ci-contre.
- Toutes les données sont demandées de nouveau car le compte que vous avez créé préalablement peut être au nom d'une autre personne que celle amenée à être le demandeur principal de cette demande de logement social.
- Si vous êtes plusieurs personnes majeures à effectuer ensemble cette demande, il faut définir un demandeur principal. Pour les salariés, la demande effectuée ne sera soumise qu'aux règles de validation et de consentement de l'entreprise du demandeur principal défini.
- Attention : ce choix ne peut être modifié actuellement sur la plateforme. Il est impératif de bien réfléchir à ce choix avant toute création de demande.

## #2.2 Créer une demande

| Bemandeur 1 (obl               | igatoire)                             |
|--------------------------------|---------------------------------------|
| Civilité * :                   |                                       |
| Madame O Monsieur              |                                       |
| Nom d'usage ou d'époux(se) * : |                                       |
| Dupont                         |                                       |
| Prénom * :                     |                                       |
| Jean                           |                                       |
| Email *: 0                     |                                       |
| dupontjean@yopmail.com         |                                       |
| Téléphone portable * :         | Téléphone fixe :                      |
| 0606060606                     | 000000000                             |
| Situation professionnelle *:   |                                       |
| O CDI O Agents publics         | CDD / Stagiaire / intérim             |
| Artisan / commerçant / pre     | ofession libérale 🕕 Demandeur d'emplo |
| Apprenti 🔘 Etudiant            | 🔘 Retraité 🔘 Autre                    |
| Siret * : 0                    | Code Entreprise : 0                   |
| 12356894100056                 | 00025                                 |
|                                |                                       |
| Valider                        | Ajouter un demandeur                  |
| ACCORDING TO A CONTRACTOR OF A |                                       |

- Voici un exemple de saisie du miniformulaire qui va vous permettre de créer une demande de logement social sur <u>al-in.fr</u> et vous donner accès aux logements auxquels vous êtes éligible
- Attention : le numéro de SIRET est obligatoire pour les salariés et doit être saisi sans espace !
- Une fois ces informations saisies correctement, cliquez sur « Valider ».
- Vous pourrez définir les autres codemandeurs éventuels de votre demande dans le formulaire complet qui va s'afficher après cette validation.
  - **Rappel 1** : si vous êtes salarié, le numéro de SIRET de votre entreprise se trouve sur votre bulletin de salaire.
  - **Rappel 2** : Si votre entreprise a défini un Code Entreprise, il faut le renseigner.

## #2.2 Créer une demande

|                              | ③ Retour au tableeu de bord          |
|------------------------------|--------------------------------------|
|                              | Saisir ma demande                    |
| ① Demandeur                  | Vos Coordonnées                      |
| Situation professionnelle    | Civilité*: O Madame O                |
| Ressources actuelles         | Nationalité*: O Française O Un       |
| Logement actuel              | Le champ nationalité est obligatoire |
| Motifs et logement recherché | Dupont                               |
| Grow Complément handicap     | Nom de naissance (si différent) :    |
|                              | ······                               |
|                              | Récapitulatif                        |

Une fois la page d'un onglet renseignée en entier, le titre de l'onglet sur lequel vous vous trouvez passe en bleu avec une petite coche verte.

### 장 Demandeur

Vous pouvez passer à la page suivante en cliquant sur le bouton bleu « ÉTAPE SUIVANTE »,

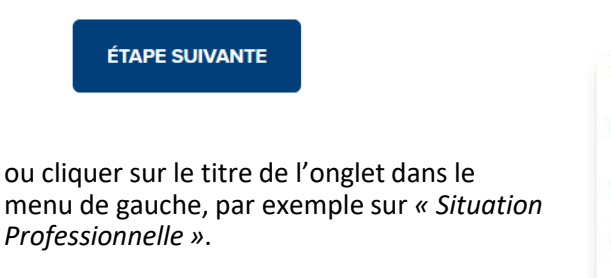

- Principes de saisie : vous allez devoir saisir les informations obligatoires de chacun des onglets de ce formulaire de demande de logement social.
- Chaque donnée obligatoire est repérée par un \* rouge.
- Tant que le titre de l'onglet que vous êtes en train de renseigner est rouge, c'est qu'il vous manque une donnée obligatoire dans le formulaire.
  - Attention : le numéro de SIRET est obligatoire pour les salariés et doit être saisi sans espace.
  - Une fois ces informations saisies correctement, cliquez sur « Valider ».
  - Vous pourrez définir les autres codemandeurs éventuels de votre demande dans le formulaire complet qui va s'afficher après cette validation.

| 0 | Demandeur                    |
|---|------------------------------|
| 1 | Situation professionnelle    |
| 0 | Ressources actuelles         |
| 0 | Logement actuel              |
| 0 | Motifs et logement recherché |
|   |                              |

## #2.2 Créer une demande

|             | Ajouter un co-titulaire du bail ()            |  |
|-------------|-----------------------------------------------|--|
| L           |                                               |  |
|             |                                               |  |
|             |                                               |  |
| /otre conjo | int ou le(s) futur(s) co-titulaire(s) du bail |  |

- Sur certains champs, vous trouverez un bouton « + » qui permet d'ajouter autant de ligne que nécessaire.
- Une fois que vous avez cliqué sur le « + », vous pouvez renseigner les données liées à l'ajout que vous souhaitez faire.
- Pour cela, cliquez sur la zone grisée correspondante pour déplier les données à saisir.

| Le conjoint ou le futur co-titulaire du bail n'1                        |  |
|-------------------------------------------------------------------------|--|
| Rettrer le co-titulaire                                                 |  |
| Civilité*: O Madame O Monsieur                                          |  |
| e champ Civilité est obligatoire                                        |  |
| lationalité *: 🔘 Française 🚫 Union Européenne 🛛 🚫 Hors union Européenne |  |
| e champ Nationalité est obligatoire                                     |  |
| lom (nom d'usage ou d'époux(se) * :                                     |  |
|                                                                         |  |
| e champ Nom (nom d'usage ou d'époux(se) ) est obligatoire               |  |
| lom de naissance (si différent) :                                       |  |
|                                                                         |  |
|                                                                         |  |
| rénom * :                                                               |  |
|                                                                         |  |
| o chump Prénom est obligatoire                                          |  |
| a menula structure and menulation a                                     |  |

| Lea | conjoint ou le futur co-titulaire du bail n°1 | • |
|-----|-----------------------------------------------|---|
| Θ   | Refirer is co-litulaire                       |   |

- Vous pouvez cliquer de nouveau sur la flèche bleue pour « replier » cette zone de saisie.
- Attention : ces zones de saisie peuvent cacher des données obligatoires. Si votre onglet est « en rouge », pensez à déplier toutes les zones de saisie de ce type sur la page pour vérifier qu'aucune donnée obligatoire n'a été oubliée.
- Si vous avez créé une zone de saisie inutile, vous pouvez la supprimer en cliquant sur le signe « - ».

## #2.2 Créer une demande

| and being a                 |                                                                   |
|-----------------------------|-------------------------------------------------------------------|
| 97.5                        | -                                                                 |
| Bourg-la-Reine (92340)      | Le phamp Commane est obligatione                                  |
| Chatelion (92320)           |                                                                   |
| Chaville (92370)            | sctuellement                                                      |
| Garches (92380)             |                                                                   |
| Levalitik-Perret (92300)    | d différente de votre adresse postale, cochez la case ci-contre . |
| Meudan (92360)              |                                                                   |
| Le Plessis-Robinson (92350) |                                                                   |

• Pour renseigner les zones de type adresse, saisissez de préférence le début du code postal de la ville, choisissez ensuite la ville en cliquant dessus dans la liste déroulante.

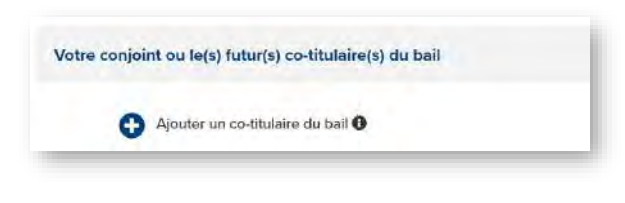

| Vous attendez un enfant ? * : | Oui 🔿 Non |
|-------------------------------|-----------|
| Si oui, combien ?:            |           |
| 1                             | × 👻       |
| Date de naissance prévue * :  |           |
| 1                             | Ē         |

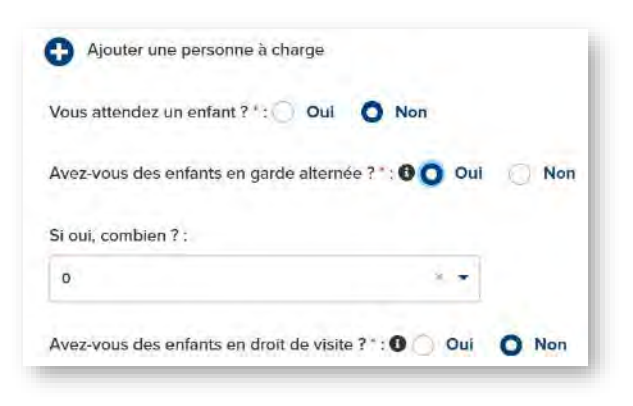

- Chaque cotitulaire que vous ajoutez doit être majeur.
- Chaque cotitulaire fera l'objet d'une déclaration de sa situation professionnelle, et nécessitera d'avoir obligatoirement le numéro de SIRET de son entreprise s'il est salarié.
- Pour les enfants à naître, vous ne pouvez pas déclarer une naissance à plus de 9 mois de la date du jour.

- Attention : pour les enfants en garde alternée ou en droit de visite, un justificatif vous sera demandé pour que la situation soit prise en compte afin de déterminer la taille du logement auquel vous pourrez prétendre.
- Pour en savoir plus sur les conditions d'attribution d'un logement social, reportezvous sur le site : <u>https://www.servicepublic.fr</u>.

 À savoir : l'enfant de parents séparés placé en garde alternée, ainsi que l'enfant faisant l'objet droit d'un droit de visite ou d'hébergement, sont considérés comme personne vivant au foyer.

## #2.2 Créer une demande

### **Situation Professionnelle**

| Etudiant Ret                                                                                   | nt / profession libérale Demandeur d'emploi Apprenti<br>traité Autre |
|------------------------------------------------------------------------------------------------|----------------------------------------------------------------------|
|                                                                                                |                                                                      |
| Avez-vous plusieurs emp                                                                        | loyeurs ?: Oui O Non                                                 |
| Nom de l'employeur * (si                                                                       | vous en avez plusieurs, employeur principal) :                       |
|                                                                                                |                                                                      |
| Le champ Nom de l'employeu                                                                     | r est obligatoire                                                    |
|                                                                                                |                                                                      |
|                                                                                                |                                                                      |
| N° SIRET de l'employeur                                                                        | :0                                                                   |
| N° SIRET de l'employeur 12356894100056                                                         | :0                                                                   |
| N° SIRET de l'employeur<br>12356894100056                                                      | :0                                                                   |
| N° SIRET de l'employeur<br>12356894100056<br>Si vous travaillez à l'étran                      | ger:                                                                 |
| N° SIRET de l'employeur 1<br>12356894100056<br>Si vous travaillez à l'étran                    | gør : 🖸<br>Ville du lieu de travall * :                              |
| N° SIRET de l'employeur '<br>12356894100056<br>Si vous travaillez à l'étran<br>Code postal * : | ger :  Ville du lieu de travail * :                                  |
| N° SIRET de l'employeur '<br>12356894100056<br>Si vous travaillez à l'étran<br>Code postal * : | ger :  Ville du lieu de travail * :                                  |

 Si vous êtes salarié, le nom de votre employeur, son numéro de SIRET et la ville sur laquelle votre entreprise est implantée sont obligatoires.

| 92390                                                                                                    | · · Scours                                                                                                    | y •                   |
|----------------------------------------------------------------------------------------------------|----------------------------------------------------------------------------------------------------|-----------------------|
| Le conjoint ou le fu                                                                                                    | tur co-titulaire du bail n¶                                                                                                    | k                     |
| Le conjoint ou le fi                                                                                                    | utur co-titulaire du bail n°1                                                                                                    |                       |
| Profession :                                                                                                    |                                                                                                    |                       |
| Statut *: O CDI                                                                                                    | Agents publics CDD / Staglaire / intéri                                                                                                    | m<br>andal — Annesti  |
| Statut *: CDI<br>Artisan / commer<br>Etudiant F<br>Ls chang Statut est obligat                                                                                                    | Agents publics OCD / Staglaire / Intéri<br>cant / profession libérale ODemandeur d'e<br>letraité Autre                                                                                                    | m<br>mploi 🗍 Apprenti |
| Statut *: CDI CDI CDI CDI CDI CDI CDI CDI CDI CDI                                                                                                    | Agents publics CDD / Staglaire / Intéri<br>cant / profession libérale Demandeur d'e<br>letraité Autre<br>ave<br>nployeurs ?: Oui Non                                                                                       | m<br>mplei 💿 Apprenti |
| Statut *: CDI CDI CDI CDI CDI CDI CDI CDI CDI CDI                                                                                                    | Agents publics CDD / Staglaire / Intérk<br>cant / profession libérale Demandeur d'e<br>letraité Autre<br>ase<br>nployeurs ?: Oui Non<br>si vous en avez plusieurs, employeur principal) :                                  | m<br>mplei 💿 Apprenti |
| Statut * ; CDI<br>Artisen / commerc<br>Etudiant E<br>is chamb Statut er obligat<br>Avez-vous plusieurs er<br>Nom de l'employeur * (<br>Le champ Hom de l'employ                              | Agents publics CDD / Staglaire / Intéri<br>cant / profession libérale Demandeur d'e<br>letraité Autre<br>ane<br>nployeurs ?: Oul Non<br>si vous en avez plusieurs, employeur principal) :                                  | m<br>mpioi 🕜 Apprenti |
| Statut * ; CDI<br>Artisan / commer<br>Etudiant F<br>La chanel Statut est chilgat<br>Avez.vous plusieurs er<br>Nom de l'employeur * (<br>Le champ Nom de l'employen<br>N' SIRET de l'employen | Agents publics CDD / Staglaire / Intéri<br>cant / profession libérale Demandeur d'e<br>letraité Autre<br>ane<br>nployeurs ?: Oui Non<br>si vous en avez plusieurs, employeur principal) :<br>eur est obligatore<br>ar *: O | m<br>mptol 🕜 Apprenti |
| Statut * : CDI<br>Artisan / commer<br>Etudiant F<br>Etudiant F<br>Avez-vous plusieurs er<br>Nom de l'employeur * (<br>                                                                       | Agents publics CDD / Staglaire / Intérie<br>cant / profession libérale Demandeur d'e<br>letraité Autre<br>are<br>nployeurs ?: Oui Non<br>si vous en avez plusieurs, employeur principal) :<br>eur est obligatore<br>n *: O | m<br>mploi 🕞 Apprenti |

- Attention : pour tous les cotitulaires, il faut renseigner la zone dépliable correspondante.
- Cliquez sur la zone grise avec la flèche pour accéder aux données à renseigner pour chaque cotitulaire.
- Pour les cotitulaires qui sont salariés, les mêmes informations sont obligatoires que pour le demandeur principal.

## #2.2 Créer une demande

### **Ressources actuelles**

| Le demande                                                           | ar et/ou son conjoir                                                                                 | nt (mariés ou pacs                                                                           | 4s) 0                                                                                            |                                                                     |                                         |
|----------------------------------------------------------------------|----------------------------------------------------------------------------------------------------|----------------------------------------------------------------------------------------------|--------------------------------------------------------------------------------------------------|---------------------------------------------------------------------|-----------------------------------------|
| Dans le cas o<br>canjoint, ne n<br>canjoint' Si co<br>remplita ses h | ù votro avis d'impôt s<br>emplisser qu'un teser<br>a n'est pas le cas (mér<br>intermètions dans l'en | er lei revonu, datam<br>nu fischi de référen<br>me er adjourd'hui vi<br>cort ci-desisous "Vo | de deux uns, est co<br>ce dans la rubrique 'i<br>sur écessur le même<br>tre conjoint ou lets) fu | mmun avec ve<br>a deministeur<br>avec), votre co<br>durts) co-stula | ieo<br>el son<br>injoint<br>ire(a) n°T. |
| Avis d'impoin                                                        | tion sur les revenus d                                                                               | ie l'annee * : 2019 (                                                                        | levenu Fischi de Refi                                                                            | tranca * c 0                                                        | £                                       |
| Avis d'imposi                                                        | tion sur les revenus d                                                                               | le l'année * : 2018 F                                                                        | levenu Fiscal de Reh                                                                             | trence * 0                                                          | E                                       |
|                                                                      |                                                                                                    |                                                                                              |                                                                                                  | .28                                                                 | encie (1.66) gano                       |

- Seule la valeur du Revenu Fiscal de Référence de l'année N-2 est obligatoire : pour l'année 2020, l'année de référence obligatoire correspond à vos revenus 2018.
- La valeur 0 est autorisée, mais il faut inscrire un « 0 » dans la zone pour que la valeur soit considérée comme saisie.

| Lo demandeur                                                                    | et/ou son conjoint (mai                                                                                                | tes ou pacsos) O                                                                                                    |                                                                 |                                                 |   |
|---------------------------------------------------------------------------------|----------------------------------------------------------------------------------------------------|----------------------------------------------------------------------------------------------------|-----------------------------------------------------------------|-------------------------------------------------|---|
| Dans le cas ou v<br>conjoint, no rem<br>conjoint. Si ce n'<br>remplire ses info | rotro avis d'impôt se le is<br>plisser, qu'un revenu fisco<br>lest pas le cas (même si a<br>rmitions dans l'encart ci- | venu, datant de deux ms, lest c<br>i de référence dans la rubaque<br>ujourd'hui vous ôtes sur le mêm<br>dessous "Votre conjoint ou le(s) | ominun avec<br>Le demander<br>e avis), votre<br>tutur(s) co-tru | votnia<br>ur et son<br>conjoint<br>Javro(s) n°l |   |
| Avis d'imposition                                                               | r sur les rovenus de l'and                                                                                             | ée." : 2019 Revenu Fiscal de Ré                                                                                                    | lérence 1:                                                      | 5                                               | • |
|                                                                                 | and the second de Paren                                                                                                | óp * : 2018 Perronu Fiscal du Ró                                                                                                    | láconce **                                                      | 23200                                           | 6 |

| Votre conjoint ou le(s) futur(s) co-titulaire(s) nº1                             |   | * |
|----------------------------------------------------------------------------------|---|---|
| Remplir ce champ uniquement s'il existe un avis d'imposition individuel.         |   |   |
| Avis d'Imposition sur les revenus de l'année : 2019 Revenu Fiscal de Référence ; | ø | ¢ |
| Avis d'imposition sur les revenus de l'année : 2018 Revenu Fiscal de Référence : | 0 | ¢ |

- S'il y a un cotitulaire sur le bail, vous pouvez remplir la zone dépliable correspondante en cliquant sur la flèche de la zone grise.
- Attention : si ce cotitulaire est déclaré sur la même déclaration d'impôt que le demandeur principal, il n'est pas nécessaire de remplir cette zone (uniquement si le cotitulaire fait sa propre déclaration de revenus).

## #2.2 Créer une demande

### **Ressources actuelles**

| Sala | ire ou revenu d'activité *                                                                                                    | 0<br>Le champ Sa                                                                                           | €                                                                          |
|------|----------------------------------------------------------------------------------------------------|----------------------------------------------------------------------------------------------------|----------------------------------------------------------------------------|
| Reti | Merci d'indiquer le montant d<br>vous devez uniquement indic<br>avant impôt sur le revenus (n<br>la source).<br>Si votre salaire varie chaque r<br>vos revenus (salaires) au cour<br>diviser ce montant par 12. | de votre salaire re<br>quer le montant N<br>nise en place du p<br>mois, merci d'addi<br>rs des 12 derniers | çus par mois,<br>et à payer<br>rélèvement à<br>itionner tous<br>mois et de |
| nde  | mnités                                                                                                    | 0                                                                                                    | e                                                                          |

- Pour les salariés, la donnée « Salaire ou revenu d'activité » est obligatoire.
   Il s'agit d'un salaire mensuel.
- Il faut indiquer le montant « Net à payer avant impôt sur le revenu ».
- Si le salaire varie chaque mois, faire la moyenne des 12 derniers mois (somme des 12 salaires divisée par le chiffre 12).

| Allocation chômage /<br>indomnités | 0 | ¢ |                            |   |   |
|------------------------------------|---|---|----------------------------|---|---|
| Pension alimentaire reçue          | 0 | ¢ | Pension alimentaire versée | 0 | ¢ |
| Pension invalidité                 | 0 | ¢ | 1                          |   |   |

- La « Pension alimentaire versée » vient naturellement en déduction de vos ressources.
- Bourse étudiant 0 C Autres (hors APL ou AL) 0 C Prime d'activité 0 C Votre conjoint ou le(s) futur(s) co-titulaire(s) n°1
- ressources.
- S'il y a un cotitulaire sur le bail, vous pouvez remplir la zone dépliable correspondante en cliquant sur la flèche de la zone grise.

| Votre conjoint ou le(s           | ) futur(s) co                              | -titulaire(s) n°1 | 1 |
|----------------------------------|--------------------------------------------|-------------------|---|
|                                  | 0                                          | E                 |   |
| Salaire ou revenu d'activité " ( | Lo champ is<br>censena d'ac<br>obligations | afaitte est.      |   |
| Rutraito                         | 0                                          | ¢                 |   |
| Allocation chômage /             | 0                                          | e                 |   |

- Procédez de la même façon pour saisir les ressources de chaque cotitulaire, en appliquant les mêmes règles que pour le demandeur principal.
- Attention : les valeurs déclarées seront vérifiées avec les justificatifs fournis (bulletins de salaire, attestation de l'employeur, *etc.*).

![](_page_21_Picture_1.jpeg)

## #2.2 Créer une demande

### Logement actuel

Autre logement

Oui O Non

| Situation du le   | gement actuel " :                                     |       | ctue        |
|-------------------|-------------------------------------------------------|-------|-------------|
| Le chano situate  | n du kapement ent obligatoire                         | S     | era         |
| cription du logen | entactuel                                             |       | ,           |
| Situation du la   | igement actuel " :                                    | • La  | a se<br>eut |
| Logemont HL       | 4                                                     | C(    | omp         |
| Nom de l'org      | nisme ballieur ;                                      | • Le  | es a<br>erm |
| SIREN de l'on     | anisme ballieur . O                                   | V     | otre        |
| Si vous payes     | un loyer ou une redevancé, montant mensuel (avec char | ges): |             |
| 0                 | e.                                                    |       |             |
| Si yous perce     | ez IAL ou IAPL, montant mensuel :                     |       |             |
|                   |                                                       |       |             |

Etes-yous proprietare d'un logement sutre que celui que vous habitez 7 (cu votre conjeint ou la futur co-titulaire du bail) "  $_{\rm 0}$ 

- Selon le logement que vous occupez actuellement, un justificatif différent vous sera demandé.
- La sélection d'un type de logement actuel peut engendrer l'apparition de données complémentaires (données non obligatoires).
- Les autres données du formulaire nous permettent simplement de mieux connaître votre situation.

 La donnée sur l'existence d'un autre logement, dont le demandeur principal ou l'un des cotitulaires serait propriétaire, est obligatoire.

## #2.2 Créer une demande

### Motifs et logement recherché

| Classez par ordre d'importance vos 3 pri | incipaux motifs |
|------------------------------------------|-----------------|
| Motif n'1 '                              |                 |
|                                          |                 |
| Ce champ Moto nºl est obligatione        |                 |
| Motif n°2                                |                 |
|                                          |                 |
|                                          |                 |

| California             |                        |                                           |                          |
|------------------------|------------------------|-------------------------------------------|--------------------------|
| Coregone -             |                        |                                           |                          |
| Apparte                | ment Maison            | n O Inclifferent                          |                          |
| Parking -              |                        |                                           |                          |
| Oui                    | Non                    |                                           |                          |
|                        | 1990                   |                                           |                          |
| Typologie de           | ogomant*:              |                                           |                          |
| Binchesign 1           |                        |                                           |                          |
| -                      |                        |                                           |                          |
| The Constant of Print  | de de inferient ser un | and the second                            |                          |
| Rez de chaus           | see accepté :          |                                           |                          |
| Oul                    | Non                    |                                           |                          |
|                        |                        |                                           |                          |
| Logement sat           | a scenseur accelui-    | ÷:                                        |                          |
| Dui                    | Non                    |                                           |                          |
| Montont most           | nom de la départer     | do logoment (invest, charact) must invest | Ator protect a concentry |
| Print Charles (That He | mant de la debeitse    | ne indentieur hokei . custôns) dae Antre  | muse hundel a sethbount. |
|                        |                        |                                           |                          |

- La sélection d'un motif est importante.
- Certains motifs peuvent générer un caractère prioritaire à votre demande.
- Attention : ce caractère prioritaire doit faire l'objet d'une justification systématique en fonction de la situation déclarée.
- La liste des pièces justificatives demandées pour chaque situation décrite est fournie en annexe de ce guide.
- Il faut saisir au moins un motif de votre recherche.
- Seule la typologie du logement attendu est obligatoire.
- Sur les caractéristiques du logement que vous recherchez, vous pouvez indiquer jusqu'à 3 typologies de logement attendu.

Pour ajouter plusieurs typologies, sélectionnez d'abord la première, puis la seconde, et enfin la troisième (sélection une par une avec la liste déroulante).

- Attention : les règles de correspondance entre votre situation (nombre de personnes à loger) et la taille du logement demandé s'appliqueront.
   Par exemple, il n'est pas possible de demander un T4 (4 pièces) si votre composition familiale est égale à 2.
  - Pour 1 personne seule: T1/T2
  - Pour 1 couple : T2
  - Pour 1 couple ou 1 personne seule avec 1 enfant : T3
  - Pour 1 couple ou 1 personne seule avec 2 enfants : T4
  - Pour 1 couple ou 1 personne seule avec 3 enfants : T5
    Pour 1 couple ou 1 personne seule avec 4 enfants et
  - plus : **T6 et plus**

## #2.2 Créer une demande

### Motifs et logement recherché

| Localisations souhaitees "                          |  |
|-----------------------------------------------------|--|
| "invites a fulferly taken                           |  |
| Le champ Local Batton Constructions and addigatione |  |

- La localisation du logement que vous recherchez est essentielle.
- En dehors de la région Île-de-France, vous ne pouvez pas sélectionner des communes qui ne se trouvent pas dans un seul et même département : il vous faut faire une demande par département de recherche.
- Localisations souhaitées \*: sceal (92330) Sceaux (92330) Sceaux d'Anjou (49330) Sceaux d'Anjou (49330) Sceaux d'Anjou (4930) Sceaux d'Anjou (4930) Sceaux d'Anjou (4930) Sceaux d'Anjou (4930) Sceaux d'Anjou (4930) Le Champ est obligatione

![](_page_23_Picture_8.jpeg)

- Tapez le début du nom de la commune que vous voulez ajouter à la liste ou son code postal, puis sélectionnez la valeur dès qu'elle apparaît dans la liste de recherche.
- Vous pouvez ajouter jusqu'à 20 villes.
- Attention : vous ne pouvez pas sélectionner dans cette liste un département entier. Si vous procédez ainsi, votre choix ne sera pas conservé.

| mania anti I | and the second second                                                                                            | 1000 au la ménintenne de        |
|--------------|----------------------------------------------------------------------------------------------------|---------------------------------|
| Choix nº 1   | Scoute Gallery +                                                                                                 | nisser/dénoset afin de channer  |
| Choix nº 2:  | Weisse (17100)                                                                                                   | l'ordre des communes souhaitées |
| CD01X 45, 35 | and the second second second second second second second second second second second second second second second |                                 |
| Chioix 0" 4: | Dempy (Security)                                                                                                 |                                 |

- Si vous cochez bien la case « Oui », votre recherche sera étendue automatiquement à l'ensemble des départements sur lequel vous avez sélectionné des communes.
- Important : Vous pourrez revenir à tout moment sur ce choix de villes.

## #2.2 Créer une demande

### Finalisation de votre saisie

| O Demonstration               | Net-the-charmin acceptat                                                         |                                                                     |
|-------------------------------|----------------------------------------------------------------------------------|---------------------------------------------------------------------|
| a manufactor                  | Out Non                                                                          |                                                                     |
| Situation professionnelle     | Logement sans escenteur eccepte                                                  |                                                                     |
|                               | Chui Neara                                                                       |                                                                     |
| G Ressources actuelles        | Martari masmun de la provins de                                                  | legennesis (Soyer - charges) pue veue dess proteixs a support       |
| G Logement actual             |                                                                                  |                                                                     |
|                               | a e                                                                              |                                                                     |
| Motifs at logament recherchil |                                                                                  |                                                                     |
| G Complement handicap         | Le localisation du logement recharché                                            |                                                                     |
|                               | Localitations southething                                                        |                                                                     |
|                               | Second distributed                                                               | -                                                                   |
|                               | Chart's Constant and                                                             | Utilitiesz la miscaniszne do                                        |
|                               | Chine of 2                                                                       | ghisterdépeser alla de changes<br>Téxtite des communes souleitates. |
|                               | Over #                                                                           |                                                                     |
|                               | Acceptoriation upon vitito elemendo la<br>Interneticiada adaptiva con d'acadamie | olt illungia mus active communus da l'aggloristration ?             |
|                               | O Dul Nerr                                                                       |                                                                     |
|                               |                                                                                  |                                                                     |
|                               |                                                                                  | ETANE PRECEDENTS ETANC SUMMATE                                      |
|                               | ( Barragettedant                                                                 | (II) Successarder ( ) Guiller                                       |
|                               | 0                                                                                |                                                                     |

![](_page_24_Picture_5.jpeg)

![](_page_24_Picture_6.jpeg)

TRANSMETTRE MON DOSSIER

- Votre saisie est terminée lorsque tous les onglets de la partie de gauche sont bleus.
- Selon les entreprises, une zone « Infos Complémentaires » peut être à renseigner. Dans cette zone « infos complémentaires », il vous sera demandé pour le demandeur principal uniquement : le matricule utilisé au sein de votre entreprise afin de vous identifier. Ce matricule se trouve le plus souvent sur votre bulletin de salaire.
   Rapprochez-vous de votre Direction de Ressources Humaines si cette information vous mangue.
- Une fois la saisie terminée (les onglets sont tous en bleus), cliquez sur « Récapitulatif » pour passer à l'étape suivante de dépôt des pièces justificatives.
- Vous allez pouvoir vérifier toutes les données que vous avez saisies sur une page récapitulative.
- Si vous avez besoin de modifier un élément, cliquez sur le petit crayon correspondant à la zone que vous désirez changer.
- Pour finaliser votre saisie, cliquez sur « TRANSMETTRE MON DOSSIER ».
- Votre demande est alors complétée, il ne vous reste plus qu'à déposer un justificatif d'identité pour obtenir votre Numéro Unique.

## #2.2 Créer une demande

### Saisie en plusieurs fois

![](_page_25_Picture_4.jpeg)

| Ma situation                                        | Les offres                                            |
|-----------------------------------------------------|-------------------------------------------------------|
| N° ALS : 0000001536                                 | Numéro unique :                                       |
| Ma situa<br>Poursillvre m                           | a saisle                                              |
| Pour postuler sur les offres vo<br>complètement vot | ous devez d'abord saisir Lorsque<br>re situation. dem |

- À tout moment vous pouvez interrompre votre saisie.
- N'oubliez pas de sauvegarder votre formulaire avant de quitter la page.
- Un bouton « *Sauvegarder* » se trouve en permanence en bas de chaque page de saisie.
- Lorsque vous reprendrez cette saisie, il vous faudra vous identifier (bouton « Se connecter » en haut à droite de la page d'accueil).
- Vous pourrez reprendre la saisie de vos informations en cliquant alors sur « Poursuivre ma saisie ».

![](_page_26_Picture_1.jpeg)

## #3 Déposer ses pièces justificatives

- Si vous avez créé une demande ou si vous avez activé votre demande avec votre numéro unique, vous devez déposer les pièces justifiant votre situation.
- Il y a trois parties différentes pour le dépôt des pièces nécessaires à la constitution de votre dossier.

| fin de réduire les délais de vérification des pièces justificatives, nous vous invitor<br>nique, à la consultation des offres de logement ainsi qu'à la proposition des offre | à déposer l'ensemble des pièces nécessaires à l'obtention du numéro<br>de logement correspondant à votre situation. |
|----------------------------------------------------------------------------------------------------|----------------------------------------------------------------------------------------------------|
| Pièces obligatoires pour obtenir un NUD-NUR                                                                                                    | •                                                                                                    |
| Pièces obligatoires pour consulter l'offre                                                                                                    |                                                                                                    |
| Pièces obligatoires pour postuler à l'offre                                                                                                    | 0                                                                                                    |

• En premier lieu, l'identité du demandeur principal permet d'obtenir un numéro unique ou de valider l'activation de votre demande.

La pièce d'identité (Carte d'identité, Passeport, titre de séjour, *etc.*) est la première pièce demandée. Son dépôt, lors de la création d'une demande, permet d'obtenir le numéro unique d'enregistrement de votre demande de logement social. Seule l'identité du demandeur principal est indispensable pour obtenir ce numéro unique.

Si vous avez déjà un numéro unique, nous avons également besoin de ce document pour votre dossier, nous vous remercions de bien vouloir déposer cette pièce.

| Situation personnelle – Identité        |    |
|-----------------------------------------|----|
| (i) Insters duponth                     |    |
| Carte nationale of dimitik ou getsepted | ±. |
|                                         |    |

![](_page_27_Picture_1.jpeg)

## #3 Déposer ses pièces justificatives

Une fois le justificatif d'identité du demandeur principal déposé et envoyé, il vous faudra renseigner les deux zones de dépôt restantes :

- La deuxième série de pièces justificatives vous permet de consulter les offres auxquelles vous pouvez prétendre sur la plateforme.
- La troisième série de pièces justificatives vous permet de finaliser votre dossier pour postuler sur une offre. Avant de postuler, vous devez avoir déposé toutes les pièces de cette zone.

| Pièces justificatives                                                                                                    |                   |
|----------------------------------------------------------------------------------------------------|-------------------|
| Merci de déposer vos pièces justificatives ci-dessous pour chaque personne concern                                                                                                    | née :             |
| Afin de réduire les délais de vérification des plèces justificatives et de traitement des demandes, nous recommandons le dépôt simultané de<br>obligatoires pour obtenir un NUD ainsi que pour consulter les offres. | tautės les pièces |
| Pièces obligatoires pour consulter l'offre                                                                                                    |                   |
| Pièces obligatoires pour postuler à l'offre                                                                                                    | - 14              |
| Retour tableau de bord                                                                                                    |                   |

Pour accéder à ces deux zones, cliquez sur la flèche grise correspondant à la zone en question.

![](_page_28_Picture_1.jpeg)

## #3 Déposer ses pièces justificatives

 Suivre les consignes ci-après pour déposer tout type de pièce justificative demandée.

Exemple du justificatif d'identité

| Situation personnelle – Identité        |          |
|-----------------------------------------|----------|
| (a) hubert duponth                      |          |
| Carte nationale d'identité ou passeport | <u>۲</u> |

 Pour déposer une pièce justificative, il vous faut cliquer sur le bouton rouge de dépôt précisé ci-dessus.

| Carte nationale d'identité ou passeport                                                        | $\otimes$ |
|------------------------------------------------------------------------------------------------|-----------|
| Merci de déposer vos documents ici<br>(formats acceptés : jpeg, pdf, gif - poids maximum 5 Mo) |           |
| Choisissez vos fichiers                                                                        |           |
|                                                                                                |           |
| Annuler Enregistrer                                                                            |           |

- Cliquer sur le bouton « *Choisissez vos fichiers* » afin de sélectionner les pièces à déposer.
- Attention : si votre pièce justificative est en plusieurs documents, il faut impérativement sélectionner tous les documents constitutifs de cette pièce en une seule fois.

![](_page_28_Picture_10.jpeg)

![](_page_29_Picture_1.jpeg)

## #3 Déposer ses pièces justificatives

- Ici dans l'exemple, la carte d'identité est constituée de deux fichiers, l'un pour le recto et l'autre pour le verso.
- Pour déposer cette pièce justificative, il vous faut cocher, en un seul dépôt, le recto et le verso de la pièce, puis cliquer sur le bouton « Ouvrir ».

| ^                | Nom                                      | Modifié le       | Туре        | Taille        |
|------------------|------------------------------------------|------------------|-------------|---------------|
|                  | 🗹 📾 Carte d'identité - Recto             | 30/05/2020 09:49 | Fichier PDF | 187 Ko        |
| <u>_</u>         | 🗹 🚾 Carte d'identité -Verso              | 30/05/2020 09:49 | Fichier PDF | 187 Ko        |
|                  |                                          |                  |             |               |
| *                |                                          |                  |             |               |
| ×                |                                          |                  |             |               |
|                  |                                          |                  |             |               |
|                  |                                          |                  |             |               |
|                  |                                          |                  |             |               |
| v                |                                          |                  |             |               |
| ↓<br>arte d'iden | tité - Verso" "Carte d'identité - Recto" |                  | ~ Tous ir   | 25 fichiers ∽ |

| Cart                         | te nationale d'identite ou passeport |
|------------------------------|--------------------------------------|
| M<br>(formate ac             | Aerci de déposer vos documents ici   |
| formats ac                   | ou                                   |
|                              | Choisissez vos fichiers              |
|                              |                                      |
| Carte d'identité - Recto.pdf | 190.641 KB 👔                         |
| Carte d'identité -Verso.pdf  | 190.641 KB 👜                         |
|                              |                                      |
|                              | Annuler Enregistrer                  |

 Vos documents justificatifs sont prêts à être déposés. Pour finaliser leur dépôt, il faut cliquer sur le bouton rouge « Enregistrer ».

![](_page_30_Picture_1.jpeg)

## #3 Déposer ses pièces justificatives

#### ٠ Votre pièce justificative est alors déposée

| Pièces justificatives<br>Merci de déposer vos pièces justificatives ci-dessous pour chaque personne concernée :                                                                                                    | Les bouton<br>permetten                             |
|----------------------------------------------------------------------------------------------------|-----------------------------------------------------|
| Alln de réduie les délais de verification des pièces justificatives ut de treitement des demandes, nous recommendons le dépôt simultand de toutes les pièces obligatoires pour obligatoires pour consulter les diffes. | <ul> <li>relancer<br/>chargen<br/>docume</li> </ul> |
| Situation personnelle – Identité                                                                                                    | le visual                                           |
| © hubert duponth<br>Certe nationale d'identité ou passeport                                                                                                    | <ul> <li>le suppr<br/>pour</li> </ul>               |
| C C C                                                                                                    | recomm<br>son dép                                   |

#### is vous t de :

- r le nent du nt,
- liser,
  - rimer nencer ôt.

Ŵ

- Attention : une fois le document déposé, il faut se rendre en bas de la page pour cliquer sur le bouton « Envoyer mes pièces ».
- Très important : faites ce premier clic dès que vous avez déposer le justificatif d'identité du demandeur principal de la demande.

| Pièces obligatoires pour postuler à l'offre   | F |  |
|-----------------------------------------------|---|--|
| <br>Retour tableau de bord Envoyer mes plèces |   |  |

![](_page_30_Picture_12.jpeg)

![](_page_31_Picture_1.jpeg)

## #3 Déposer ses pièces justificatives

### Certaines pièces justificatives sont contrôlées automatiquement :

- Justificatif d'identité,
- Avis d'imposition,
- Bulletins de salaire ou attestation de revenus de l'employeur.
- Avant ces contrôles, vous êtes prévenus, avec la fenêtre ci-contre, que vos pièces déposées vont être contrôlées.
- Pour permettre ce contrôle, vous devez cliquer sur le bouton rouge « OK, j'ai compris ».
- Important : une fois le justificatif d'identité du demandeur principal déposé, vous pouvez continuer à déposer les autres pièces de votre dossier.
- À tout moment, vous pouvez retrouver le tableau de bord de votre demande en cliquant sur le bouton « *Retour au tableau de bord* ».

Vous êtes sur le point d'envoyer les pièces que vous avez déposées à nos services de contrôle de conformité. Vous ne pourrez plus modifier ou supprimer ces pièces durant la période de contrôle.

![](_page_31_Picture_12.jpeg)

Retour tableau de bord

| Pieces justificatives                                                                                                    |                                               |
|----------------------------------------------------------------------------------------------------|-----------------------------------------------|
| Merci de déposer vos pièces justificatives ci-dessous pour chaque p                                                                                                    | personne concernée :                          |
| Afin de réduire les délais de vérification des pièces justificatives et de traitement des demandes, nous recomma<br>obligatoires pour obtenir un NUD ainsi que pour consulter les offres. | idons le dépôt simultané de toutes les pièces |
| Pièces obligatoires pour consulter l'offre                                                                                                    |                                               |
| Pièces obligatoires pour postuler à l'offre                                                                                                    | *                                             |
| Retour tableau de bord                                                                                                    |                                               |

![](_page_32_Picture_1.jpeg)

## #3 Déposer ses pièces justificatives

- Pour consulter les offres auxquelles vous êtes éligibles, il vous faut déposer toutes les pièces justificatives permettant cette consultation.
- Vous pouvez revenir depuis votre tableau de bord à ce dépôt de pièces en cliquant sur le bouton rouge « Déposer mes pièces ».
- De la même façon vous pouvez revenir sur votre formulaire de définition de votre demande en cliquant sur le bouton « Mettre à jour ma situation ».

| Ma situation                                                                              | Les offres                                                                                   | Mes candidatures |
|-------------------------------------------------------------------------------------------|----------------------------------------------------------------------------------------------|------------------|
| N" ALS : 0000001436                                                                       | Numéro unique : 1110520020171G1175                                                           |                  |
| Ma situation<br>Votre salsie est complète<br>Mettre à jour ma situation                   | Mes pièces justificatives                                                                    |                  |
| Votre situation est totalement complétée, vous<br>pourrez la mettre à jour si nécessaire. | Merci de déposer les pièces justificatives afin<br>de valider l'intégralité de votre saisie. |                  |

 Pour une création de demande et après avoir déposé le justificatif d'identité du demandeur principal, vous allez obtenir votre numéro unique.
 Ce numéro se trouve sur votre tableau de bord.

![](_page_32_Picture_8.jpeg)

![](_page_33_Picture_1.jpeg)

## #3 Déposer ses pièces justificatives

 Attention : sur l'avis d'imposition il faut déposer toutes les pages de l'avis d'imposition. Nous vous remercions de déposer impérativement les 4 pages de l'avis, soit dans un seul document soit en sélectionnant les documents correspondants à chacune des pages.
 Si vous préférez déposer une attestation de votre employeur justifiant de vos revenus plutôt que vos bulletins de salaires et si votre attestation comprend toutes les informations sur une seule page, vous pouvez déposer ce même document sur les

3 zones de « bulletins de salaire ».

- Pour les enfants, déposez la page correspondante à chaque enfant en face du justificatif demandé pour chacun d'entre eux.
- Il est possible que votre situation vous oblige à déposer plusieurs fois la même pièce (par exemple le livret de famille pour les enfants).

| Avis d'imposition           |          |
|-----------------------------|----------|
| (a) hubert duponth          |          |
| Avis d'imposition N-2       | <u>T</u> |
| Avis d'imposition N-1       |          |
| SedZ6680a70brZ3704879b97pdf |          |
| ၍ maria Da costa            |          |
| Avis d'imposition N-2       | 1        |
| Avis d'imposition N-1       | 1        |
|                             |          |

| Nom                                          | Modifié le                   | Type                | Taille  |
|----------------------------------------------|------------------------------|---------------------|---------|
| Avis d'Imposition 2016 - Page 1              | 30/05/2000-08-48             | FICTURE PDF         | 227 80  |
| Avis d'imposition 2018 - Page 2              | 10/01/2020/00.48             | Fichier FDF         | ZZT ho  |
| Avis d'imposition 2018 - Page 3              | 30/05/2020 20:48             | Fichure PEB         | 227.62  |
| Avis d'imposition 2018 - Page 4              | III/65/2025 09x4#            | Fichier PDF         | 1217.00 |
|                                              |                              |                     |         |
|                                              |                              |                     |         |
| s 2018 - Page 4° 'Avis d'Imposition 2018 - P | age 1° "Avis d'Imposition 2) | 014 - Page - 1008 - | e wiet  |

![](_page_34_Picture_1.jpeg)

## #3 Déposer ses pièces justificatives

 Rappel essentiel : lorsque vous déposez des pièces, si le bouton rouge en bas « Envoyer mes pièces » est actif, il vous faut cliquer dessus avant de « Revenir au tableau de bord ».

| Avis d'imposition N-1                                                           |    |
|---------------------------------------------------------------------------------|----|
| C 15ed26680a70el2370el2370el2370el2370el379el97.pdf                             | 00 |
| (a) maria Da costa                                                              |    |
| Avis d'Imposition N-2                                                           | £  |
| Avis d'Imposition N-1                                                           | Ţ  |
| Pièces obligatoires pour postuler à l'offre                                     |    |
| Naissance attendue                                                              |    |
| Certificat de grossesse attestant que la grossesse est supérieure à 12 semaines | £  |
| Refour tableau de bord                                                          |    |

÷

![](_page_35_Picture_1.jpeg)

 S'il y a des offres de logement correspondant à votre situation, le nombre d'offres s'affiche et vous pouvez y accéder soit en cliquant sur le bouton rouge « Voir les offres » en base de page, soit en cliquant sur le bouton « Les Offres ».

| Ma situation                          | Les offre                                                                        | 5                                        | Mes candidatures           |
|---------------------------------------|----------------------------------------------------------------------------------|------------------------------------------|----------------------------|
| # ALS : 0000001435                    | Numero unique 111052002017161175                                                 | Mettre à jour ma situatio                | n Mettre à jour mes plèces |
| Propositions de                       | a contraction                                                                    |                                          |                            |
| /ous pouvez postuler uni              | e logements<br>quement sur des logements correspor                               | ndant à votre situation                  |                            |
| /ous pouvez postuler uni              | e logements<br>quement sur des logements correspon                               | idant à votre situation<br>Surface       | minimum                    |
| Vous pouvez postuler uni<br>Nom<br>T1 | e logements<br>quement sur des logements correspon<br>bre de pièces<br>- T2 - T3 | ndant à votre situation<br>Surface<br>16 | minimum<br>m <sup>2</sup>  |

- Attention : il est possible que votre situation ne corresponde à aucun logement disponible.
- Dans ce cas, vous pouvez revenir à la définition de votre situation pour élargir votre zone de recherche en cliquant sur « Mettre à jour ma situation » et en sélectionnant l'onglet « Motifs et logement recherché ».

#### Mettre à jour ma situation

| G Situation professionnelle  | Montant manmum de la daparsa de lagament (inver - charges) s                                                                                                    | m num mur lunger y rebber.                                                               |
|------------------------------|----------------------------------------------------------------------------------------------------|------------------------------------------------------------------------------------------|
| @ Ressources actuelles       | g. 4.                                                                                                    |                                                                                          |
| G Logament actual            | La localisation du logement recherche                                                                                                    |                                                                                          |
| Motifs at logament recharche | Localizations southantions 1                                                                                                    |                                                                                          |
| G Complément handicap        | Names and American                                                                                                    | ÷                                                                                        |
| Contraction of the second    | Chelle #1 Second Second | Milloes is nationalisme de<br>arcideposer afin de changer<br>re des communes southitates |
|                              | Averaphtal losta que vettre dismande señ diargar autos commo<br>pormananté artistas ou d'aggloménsitur ou de commutes) 1                                                                                                    | nus de l'agglosenation ?                                                                 |
|                              | O Duil Non                                                                                                    |                                                                                          |
|                              | Preside and Concerners                                                                                                    | These manuality                                                                          |

![](_page_36_Picture_1.jpeg)

- Cliquer sur l'annonce pour en voir le détail.
- En haut vous avez un lien « *Carte* » qui permet d'accéder au positionnement de l'offre sur une carte interactive.

| Créer une alerte             |                  |                         |    |                     | Carte Galerie                       |
|------------------------------|------------------|-------------------------|----|---------------------|-------------------------------------|
| Nombre de pièces 🔹           | Maison A         | ppartement O            | 3  | PRIX : 663.18 - 663 | 18O                                 |
| Adapté aux personnes à mobil | ité réduite 🛛 Di | isponible immédiatement |    |                     |                                     |
| Où voulez-vous habiter ?     |                  |                         |    | Afficher            | (3) Réinitialiser tous les critères |
| 1 résultat corre             | espond à v       | votre recherc           | he |                     |                                     |
| 1 résultat corre             | espond à v       | otre recherc            | he |                     | Date de fin de l'offr ≑             |
| 1 résultat corre             | espond à v       | otre rechero            | he |                     | Dote de fin de Foffr \$             |
| 1 résultat corre             | espond à v       | votre recherc           | he |                     | Date de fin de l'offr \$            |
| 1 résultat corre             | espond à v       | votre recherc           | he |                     | Dote de fin de l'offr \$            |
| 1 résultat corre             | espond à v       | votre recherc           | he |                     | Dote de fin de l'offr 🗘             |

 $\leftarrow$ 

![](_page_37_Picture_1.jpeg)

- La carte présente les offres de logement auxquelles vous pouvez prétendre.
- Cliquer sur le bouton vous permettant d'ouvrir la carte en plein écran si vous voulez naviguer simplement à partir de cette carte.

![](_page_37_Picture_5.jpeg)

![](_page_38_Picture_1.jpeg)

- En cliquant sur une offre, vous accédez au détail de celle-ci.
- Cliquer sur le lien « Retour aux résultats » à tout moment si nécessaire.

![](_page_38_Picture_5.jpeg)

- Rappel : si le bouton « Je postule » est grisé, c'est qu'il vous reste à déposer des pièces justificatives pour candidater.
- Cliquer alors sur le lien

   Mettre à jour mes pièces »
   pour compléter votre
   dossier.
- Vous pouvez revenir ensuite sur l'annonce pour candidater en cliquant sur le bouton « *Je Postule »*, qui doit apparaître rouge pour accepter votre candidature sur le logement.

![](_page_38_Picture_9.jpeg)

![](_page_38_Picture_10.jpeg)

![](_page_39_Picture_1.jpeg)

- Une fois que vous avez choisi l'offre de logement qui vous convient, vous pouvez déposer votre candidature en allant sur l'annonce de votre choix et en cliquant sur le bouton *« Je Postule »*.
- Vous allez alors obtenir le message cicontre vous confirmant la prise en compte de votre candidature.
- Cliquer sur « OK ».

![](_page_39_Picture_6.jpeg)

![](_page_39_Picture_7.jpeg)

![](_page_39_Picture_8.jpeg)

![](_page_39_Picture_9.jpeg)

Je postule

## #5 Suivre sa candidature

- Une fois que vous avez candidaté, vous pouvez suivre cette candidature en cliquant sur le bouton « Mes Candidatures ».
- Vous pouvez annuler cette candidature à tout moment si vous changez d'avis en cliquant sur le lien « Annuler cette candidature ».

**Attention** : vous ne pouvez avoir qu'une seule candidature active, c'est-à-dire postuler sur un seul logement à la fois.

![](_page_40_Figure_6.jpeg)

## #5 Suivre sa candidature

- Une fois que vous avez candidaté, votre dossier va être étudié par un conseiller Action Logement.
- Il est possible que vous soyez contacté en vue d'optimiser vos chances d'obtenir le logement sur lequel vous avez postulé.

#### Les différentes étapes de votre candidature :

#### Étape 1

Vous candidatez sur un logement.

#### Étape 2

Votre candidature est étudiée par Action Logement.

#### Étape 3

Si votre candidature est validée, vous recevez un email vous informant de cette validation.

#### Étape 4

Votre dossier est ensuite transmis à notre partenaire bailleur. Ce dernier étudie également votre dossier de candidature afin de préparer la Commission d'Attribution qui décide du candidat retenu.

Le bailleur, via la Commission d'Attribution des Logements et d'Examen de l'Occupation de Logements (CALEOL), est responsable de l'attribution du logement.

#### Étape 5

Avant ou après la CALEOL (selon l'organisation du bailleur), ce dernier prend contact avec vous pour organiser une visite du logement.

#### Étape 6

La CALEOL se réunit et décide de l'attribution du logement.

#### Étape 7

Notre partenaire bailleur vous transmet le résultat de la CALEOL.

Vous retrouvez également ce résultat sur <u>al-in.fr</u> dans le suivi de votre candidature.

#### Étape 8

Si le logement vous est attribué, le bailleur prend contact avec vous pour vous proposer de visiter le logement (si vous ne l'avez pas déjà fait) et organiser la signature de votre bail.

**Si votre candidature n'a pas été retenue**, elle sera archivée et vous recevrez un email pour vous en informer.

Vous pourrez alors postuler sur une nouvelle offre disponible et adaptée à votre situation.

## #5 Suivre sa candidature

- Après avoir déposé une candidature, vous ne pouvez plus postuler sur un autre logement avant d'avoir :
  - Obtenu une réponse de la part d'Action Logement et du bailleur concerné,

ou

- Annuler cette candidature pour vous positionner sur une offre qui vous convient mieux.
- Vous serez alerté si le classement qui détermine vos chances d'obtenir le logement évolue pendant la période où l'annonce est publiée.
- Lorsque l'offre de logement arrive en fin de période de publication, le délai d'information pour savoir si votre candidature sera transmise à notre partenaire bailleur est de 2 à 3 jours ouvrés.
- Une fois votre dossier transmis au bailleur, la candidature peut être traitée selon une durée moyenne de 15 jours à 1 mois et demi selon les délais de notre partenaire.
- Important : pour connaître le fonctionnement du classement des candidatures utilisé par le site <u>al-in.fr</u>, nous vous invitons à vous reporter aux Conditions Générales d'Utilisation du site.

• **Rappel** : vous ne pouvez avoir qu'une seule candidature active.

Si vous changez d'avis parce que vous avez trouvé une offre qui vous correspond mieux ou parce que vous avez vu vos chances d'obtenir le logement fortement baissées, vous devez « Annuler cette candidature ».

• Pensez à modifier vos zones de recherche pour optimiser vos chances de réussites.

### Vous avez une question ?

- Rendez-vous sur le <u>centre d'aide AL'in</u> (FAQ, vidéos et guides pas à pas)
- Contactez-nous en complétant <u>notre</u> <u>formulaire de contact</u>.
- Appelez votre Centre de Relation Client au 0970 800 800.

# **5** MINUTES POUR EXPLIQUER VISALE À UN PROPRIÉTAIRE !

## 9 BAILLEURS BÉNÉFICIAIRES SUR 10 RECOMMANDENT VISALE\*

# **1.** C'EST QUOI VISALE ?

Une garantie de loyers 100 % gratuite financée par Action Logement, acteur de référence du logement en France

Action Logement s'engage à indemniser le propriétaire en cas d'impayés de loyers et de dégradations. Les sommes versées sont remboursées par le locataire à Action Logement.

# 2. ÇA COUVRE QUOI ?

### Le propriétaire est remboursé chaque mois dès le 1er impayé constitué

Il est couvert sur toute la durée du bail, dans la limite de 36 mois d'impayés, en cas de dégradations jusqu'à 2 mois de loyer et charges, et sur l'ensemble des frais de procédure jusqu'à résiliation du bail si nécessaire.

# **3.** EN CAS D'IMPAYÉS

## Dès qu'un impayé est déclaré, le remboursement est traité en 15 jours si la déclaration est complète

Concrètement comment ça se passe ?

Le propriétaire déclare l'impayé à partir du 2<sup>ème</sup> mois d'incident, sur son compte Visale. Action Logement effectue ensuite le remboursement sur son compte bancaire.

# 4. SES AVANTAGES

### Le locataire est certifié par Action Logement

Action Logement vérifie l'ensemble de ses éléments. Aucun risque lié à la solvabilité d'un garant physique, ni aucune cotisation liée à une assurance payante

## 5. SIMPLE ET 100% DÉMATÉRIALISÉE

### Un site pour réaliser et suivre toutes les démarches en ligne

Pour activer le contrat de cautionnement (avant la signature du bail), le propriétaire doit s'inscrire au préalable sur visale.fr

![](_page_43_Picture_18.jpeg)

![](_page_43_Picture_19.jpeg)

Connectez-vous sur visale.fr

![](_page_43_Picture_21.jpeg)

![](_page_43_Picture_22.jpeg)

### **UNE GARANTIE POUR LOUER SEREINEMENT VOTRE BIEN ?**

![](_page_44_Picture_1.jpeg)

### **VISALE, LA GARANTIE 100 % GRATUITE** POUR SÉCURISER VOS REVENUS LOCATIFS

### QUI?

![](_page_44_Picture_4.jpeg)

Bailleur d'un logement dans le parc privé ou social

![](_page_44_Picture_6.jpeg)

Votre logement, situé sur le territoire français. doit constituer la résidence principale de votre locataire

### **QUEL LOCATAIRE ?**

![](_page_44_Picture_9.jpeg)

### Si votre logement relève du parc social :

- relève du parc privé : • Jeune de 18 à 30 ans • Salarié de plus de 31 ans nouvellement embauché ou en mobilité
- Signataire d'un bail mobilité
- Tout étudiant ou alternant • Jeune de 18 à 30 ans si votre logement est en structure collective

### QUOI?

![](_page_44_Picture_15.jpeg)

La garantie Visale, dont la durée d'engagement couvre toute la durée du bail, vous permet de bénéficier gratuitement :

- d'une garantie de **paiement du loyer** et des charges locatives, dans la limite de 36 mensualités d'impayés<sup>(1)</sup>,
- et, uniquement pour le parc privé, d'une prise en charge des dégradations locatives, dans la limite de 2 mois de loyers et charges.

### Bon à savoir :

• Montant maximum du loyer garanti (charges comprises) : 1300€ >> (1 500 € en Île-de-France) et 600 € (800 € en Île-de-France) pour les étudiants et alternants.

![](_page_44_Figure_21.jpeg)

Signez le bail

**COMMENT**?

![](_page_44_Picture_24.jpeg)

visale.fr

Saisissez le nom et le numéro du visa de votre locataire

**Obtenez votre contrat** de cautionnement sans avoir à fournir de *justificatifs* 

locataire

- Simple, rapide et 100 % dématérialisé.
- Aucune franchise ni carence.
- Remboursement sous 15 jours maximum dès qu'un impayé est constitué<sup>(2)</sup>.
- Prise en charge des procédures et des frais contentieux par Action Logement.

Dans le parc social ou assimilé, la prise en charge est limitée à 9 mois d'impayés de loyers et charges locatives.

<sup>(2)</sup> Sous réserve du respect des règles du contrat de cautionnement Visale. Aide soumise à conditions et octroyée sous réserve de l'accord d'Action Logement Services.

Visale est une marque déposée pour le compte d'Action Logement.

![](_page_44_Picture_35.jpeg)

### UN GARANT POUR OBTENIR VOTRE LOGEMENT ?

![](_page_45_Picture_1.jpeg)

### **VISALE, LA GARANTIE 100 % GRATUITE** POUR RASSURER VOTRE PROPRIÉTAIRE

### QUI ?

![](_page_45_Picture_4.jpeg)

Jeune de 18 à 30 ans inclus, salarié à partir de 31 ans nouvellement embauché ou en mobilité, ou signataire d'un bail mobilité Locataire de votre résidence principale située dans le parc privé et sur le territoire français

### Bon à savoir :

La garantie Visale est ouverte aux étudiants ou alternants, pour tous types de logements (parc privé, social et assimilé), et aux jeunes de 30 ans au plus, en structures collectives.

### QUOI ?

![](_page_45_Picture_10.jpeg)

Visale garantit à votre bailleur le **paiement du loyer et des charges locatives,** en cas d'impayés, pendant toute la durée de votre bail\* :

- pour un **montant maximum de 1 300 € (1 500 € en Île-de-France),**
- pour les étudiants et les alternants, jusqu'à 600 € (800 € en Île-de-France), sans justification de ressources.

![](_page_45_Figure_14.jpeg)

- Simple, rapide et 100 % dématérialisé.
- Plus besoin d'une caution personne physique.
- Plan de remboursement adapté de la dette, en cas d'impayés.
- Cumulable, sous conditions, avec d'autres aides Action Logement.

\*Dans le parc locatif privé, prise en charge du loyer et charges dans la limite de 36 mensualités d'impayés et prise en charge des dégradations locatives jusqu'à deux mois de loyer et charges inscrits au bail. Dans le parc locatif social ou assimilé, prise en charge dans la limite de 9 mois d'impayés de loyers et charges locatives, déduction faite des aides au logement.

Aide soumise à conditions et octroyée sous réserve de l'accord d'Action Logement Services.

Visale est une marque déposée pour le compte d'Action Logement.

![](_page_45_Picture_22.jpeg)

### visale.fr

![](_page_46_Picture_0.jpeg)

### JUSQU'À 1 200 €<sup>(1)</sup> POUR FINANCER VOTRE CAUTION ET VOUS FACILITER L'ENTRÉE DANS VOTRE NOUVEAU LOGEMENT

![](_page_46_Figure_2.jpeg)

- Prêt sans intérêt, ni frais de dossier.
  - Possibilité de déposer votre demande jusqu'à 2 mois après l'entrée dans le logement.
  - Cumulable, sous conditions, avec d'autres aides Action Logement.

### Un crédit vous engage et doit être remboursé. Vérifiez vos capacités de remboursement avant de vous engager.

<sup>(1)</sup> Taux d'intérêt nominal annuel : 0 %.

Exemple de remboursement : pour un prêt amortissable de 1 200,00 € au taux nominal annuel débiteur fixe de 0 %, une durée de prêt de 25 mois après un différé de paiement de 3 mois, remboursement de 25 mensualités de 48,00 €, soit un TAEG fixe de 0 %. Le montant total dû par l'emprunteur est de 1 200,00 €.

(2) - Jeunes de moins de 30 ans en recherche d'emploi, en situation d'emploi (tout emploi, à l'exclusion des fonctionnaires titulaires) ou en formation en alternance.

Étudiante, Étudiants boursiers d'État ou justifiant soit, d'un CDD de 3 mois minimum en cours au moment de la demande ou d'un ou plusieurs CDD d'une durée cumulée de 3 mois minimum au cours des 6 mois précédant la demande soit, d'une convention de stage de 3 mois minimum en cours au moment de la

Ce prêt est soumis à conditions et octroyé sous réserve de l'accord d'Action Logement Services. Il est disponible dans la limite du montant maximal de l'enveloppe fixée par la réglementation en vigueur.

AVANCE LOCA-PASS® est une marque déposée pour le compte d'Action Logement.

![](_page_46_Picture_14.jpeg)

### ENVIE DE DEVENIR **PROPRIÉTAIRE ?**

## JUSQU'À 40 000 € AU TAUX DE 0,5 %<sup>(1)</sup> UN FINANCEMENT TRÈS AVANTAGEUX !

### **POUR QUI ?**

![](_page_47_Picture_3.jpeg)

Salarié d'une entreprise du secteur privé non agricole de 10 salariés et plus

### **POUR QUOI ?**

![](_page_47_Picture_6.jpeg)

Votre résidence principale sur le territoire français

Les opérations d'accession sociale permettent

d'acquérir un bien à coût maîtrisé et de béné-

(séparation, chômage...) telles que les garanties

### **POUR QUEL TYPE D'ACQUISITION ?**

- La construction ou l'acquisition
- d'un logement neuf
- Toutes les opérations d'accession sociale 🎾 ficier de garanties en cas d'accident de la vie sécurisée (PSLA, Bail Réel Solidaire...)
- L'acquisition d'un logement HLM

Un prêt à un taux très avantageux<sup>(1)</sup>

- Sans frais de dossier, ni de garantie ou de caution
- Une durée de remboursement libre, dans la limite de 25 ans
- Un service gratuit de conseil personnalisé et d'accompagnement pour sécuriser votre projet et bénéficier des meilleures conditions de financement<sup>(2)</sup>
- Cumulable, sous conditions, avec un prêt travaux Action Logement

### Un crédit vous engage et doit être remboursé. Vérifiez vos capacités de remboursement avant de vous engager.

À SAVOIR : des plafonds de ressources s'appliquent. Afin de permettre à un plus grand nombre de ménages de bénéficier de ce prêt, il pourra être admis jusqu'à 20 % de bénéficiaires ayant un revenu fiscal de référence supérieur à des plafonds de ressources réglementaires : consultez ces plafonds sur notre site actionlogement.fr

🕫 Taux d'intérêt nominal annuel : 0,5 % hors assurance obligatoire. Ce taux est généralement constaté comme inférieur aux taux du marché bancaire. Exemple de remboursement au 4 janvier 2021 pour un emprunteur âgé de 35 ans au moment de l'entrée dans l'assurance : pour un montant de 40.000,00 € sur 25 ans au taux nominal annuel débiteur fixe de 0,5 %, soit un TAEG fixe de 0,81 % assurances décès-PTIA-ITT comprises, remboursement de 300 mensualités de 147,20 €, soit un montant dù par l'emprunteur de 44.160,00 €. L'assurance décès-PTIA-ITT proposée par Action Logement Services est souscrite auprès des mutuelles MUTLOG immatriculée au répertoire SIREN sous le n°325 942 969 et MUTLOG Garanties immatriculée au répertoire SIREN sous le n°325 942 969 et MUTLOG Garanties immatriculée au répertoire SIREN sous le n°325 942 969 et MUTLOG Garanties immatriculée au répertoire SIREN sous le n°325 942 969 et MUTLOG Garanties immatriculée au répertoire SIREN sous le n°325 942 969 et MUTLOG Garanties immatriculée au répertoire SIREN sous le n°325 942 969 et MUTLOG Garanties immatriculée au répertoire SIREN sous le n°325 942 969 et MUTLOG Garanties immatriculée au répertoire SIREN sous le n°325 942 969 et MUTLOG Garanties immatriculée au répertoire SIREN sous le n°325 942 960 et la Scienz, 75940 PARIS cedex 19. Dans cet exemple, en cas de souscription de l'assurance proposée, le coût mensuel de l'assurance, compris dans chaque mensualité, sera de 5,33 € et il est compris dans la mensualité en cas de souscription. Taux annuel effectif de l'assurance de cet exemple : 0,30 %. Le montant total dù au titre de cette assurance est de 1.599,00 € Simulation susceptible d'évoluer en fonction de la situation du demandeur et de la législation Les conditions définitions carent précisées dans l'offre de prét fonction de la situation du demandeur et de la législation. Les conditions définitives seront précisées dans l'offre de prêt.

L'emprunteur dispose d'un délai de réflexion de dix jours et la vente est subordonnée à l'obtention du prêt. Si celui-ci n'est pas obtenu, le vendeur doit lui rembourser les sommes versées

(2) Les services complémentaires de conseil et intermédiation en financement immobilier sont proposés par une société filiale d'Action Logement enregistrée à l'ORIAS (www.orias.fr).

Prêt soumis à conditions (notamment de ressources), disponible dans la limite du montant maximal de l'enveloppe fixée par la réglementation en vigueur, et octroyé sous réserve de l'accord éventuel de l'employeur et du prêteur Action Logement Services.

![](_page_47_Picture_24.jpeg)

![](_page_47_Picture_25.jpeg)

de rachat et de relogement.

![](_page_47_Picture_28.jpeg)

9h-18h30 lun.-ven. (appel non surtaxé) > rubrique 'Acheter' Retrouvez également sur notre site internet les coordonnées de votre agence de proximité.

### LE CONSEIL EN FINANCEMENT ET ACCESSION

![](_page_48_Picture_1.jpeg)

### UN ACCOMPAGNEMENT PERSONNALISÉ POUR VOTRE PROJET D'ACQUISITION

### QUI ?

![](_page_48_Picture_4.jpeg)

- Salarié d'une entreprise du secteur privé non agricole de 10 salariés et plus
- Salarié d'une entreprise du secteur agricole de 50 salariés et plus

### **QUELS PROJETS ?**

![](_page_48_Picture_8.jpeg)

L'acquisition d'un bien immobilier

 Votre projet peut porter sur tout type d'acquisition : la construction ou l'acquisition d'un logement neuf ou d'un logement ancien y compris l'accession sociale (vente HLM, PSLA\*, BRS\*).

 Votre projet peut également porter sur un investissement locatif et, le cas échéant, un rachat de soulte, de crédits ou une renégociation de prêts.

### **QUELS SERVICES ?**

Q

Un conseiller vous guide dans la construction de votre projet :

- Diagnostic de votre situation et de votre projet d'achat qu'il soit défini ou encore en réflexion
- Analyse de votre projet après étude de votre profil acquéreur et de l'environnement juridique et patrimonial de l'opération
- Étude de la faisabilité de votre projet avec recherche de solutions adaptées, information sur les aides financières mobilisables et élaborationd'un plan de financement.

### **COMMENT**?

![](_page_48_Picture_19.jpeg)

Complétez le formulaire de contact Échangez avec un conseiller sous 72 h

- Un service gratuit et personnalisé
- Des conseillers spécialisés répartis sur tout le territoire
- Un gage de transparence et d'objectivité sur les aides et services proposés

### Un crédit vous engage et doit être remboursé. Vérifiez vos capacités de remboursement avant de vous engager.

\* Le PSLA (Prêt social location-accession) et le BRS (Bail Réel Solidaire) sont des dispositifs d'accession sociale à la propriété.

![](_page_48_Picture_28.jpeg)

![](_page_49_Picture_0.jpeg)

### UNE AIDE DE **10 000 €** POUR VOUS AIDER À RÉALISER VOTRE PROJET D'ACCESSION

### POUR QUI ?

![](_page_49_Picture_3.jpeg)

Salarié d'une entreprise du secteur privé non agricole, et primo-accédant<sup>(1)</sup> vos revenus doivent

respecter les plafonds de ressources PSLA<sup>(2)</sup>

### POUR QUOI ?

![](_page_49_Picture_8.jpeg)

Votre projet concerne l'achat de **votre résidence principale** sur le territoire français

### **POUR QUEL TYPE D'ACQUISITION ?**

![](_page_49_Picture_11.jpeg)

La construction ou l'acquisition d'un logement neuf y compris en accession sociale (dont PSLA ou Bail Réel Solidaire dans le neuf)

- Le montant de l'acquisition du logement doit respecter les prix plafonds du PSLA<sup>(2).</sup>
- Le logement doit respecter les conditions de performance énergétique en vigueur.

![](_page_49_Picture_15.jpeg)

![](_page_49_Picture_16.jpeg)

Rendez-vous sur
 actionlogement.fr/
 prime-accession
 pour plus d'informations

Vérifiez votre éligibilité<sup>(3)</sup> et saisissez votre demande

![](_page_49_Picture_19.jpeg)

![](_page_49_Picture_20.jpeg)

Recevez les fonds lors de l'achat ou la construction de votre bien

- Aide gratuite sous forme de subvention
- Un service gratuit de conseil personnalisé et d'accompagnement pour sécuriser votre projet et bénéficier des meilleures conditions de financement<sup>(4)</sup>
- Cumulable, sous conditions, avec un prêt accession Action Logement

Un crédit vous engage et doit être remboursé. Vérifiez vos capacités de remboursement avant de vous engager.

(1) Primo-accédant au sens de l'article L31-10-3 du Code de la construction et de l'habitation, c'est-à-dire ne pas avoir été propriétaire de sa résidence principale au cours des deux dernières années.

(2) Consulter les plafonds de ressources et les plafonds de prix de vente en vigueur, fixés en application du PSLA (dispositif d'accession sociale à la propriété) sur notre site actionlogement.fr

(3) Le résultat du test d'éligibilité ne vaut pas acceptation.

(4) Les services complémentaires de conseil et intermédiation en financement immobilier sont proposés par une société filiale d'Action Logement enregistrée à l'ORIAS (www.orias.fr).

Aide soumise à conditions (notamment de ressources), disponible dans la limite du montant maximal de l'enveloppe fixée par la réglementation en vigueur, et octroyée sous réserve de l'accord d'Action Logement Services.

![](_page_49_Picture_32.jpeg)

![](_page_50_Picture_0.jpeg)

### UNE AIDE DE 1 000 € POUR VOUS INSTALLER PRÈS DE VOTRE EMPLOI

![](_page_50_Figure_2.jpeg)

<sup>(5)</sup> Le résultat du test d'éligibilité ne vaut pas acceptation.

Aide soumise à conditions (notamment de ressources), disponible dans la limite du montant maximal de l'enveloppe fixée par la réglementation en vigueur, et octroyée sous réserve de l'accord d'Action Logement Services.

![](_page_50_Picture_6.jpeg)

## UNE OPPORTUNITÉ DE MOBILITÉ ?

![](_page_51_Picture_1.jpeg)

### **POUR QUI ?**

![](_page_51_Picture_3.jpeg)

![](_page_51_Picture_4.jpeg)

- Vous êtes **embauché, muté** ou envoyé en formation dans le cadre d'un plan de sauvegarde de l'emploi
- Et, vous devez changer de résidence principale ou prendre un second logement<sup>(2)</sup>

Salarié d'une entreprise du secteur privé non agricole de 10 salariés et plus, en situation de mobilité professionnelle

### **POUR QUELLES DÉPENSES ?**

![](_page_51_Picture_9.jpeg)

L'AIDE MOBILI-PASS® prend la forme :

- d'une subvention jusqu'à 2 200 €<sup>(3)</sup> pour financer les frais d'accompagnement à la recherche d'un logement locatif par un opérateur spécialisé<sup>(4)</sup> de votre choix,
- et/ou d'un prêt au taux de 1 %<sup>(5)</sup> pour régler une partie des dépenses liées à votre mobilité professionnelle (double charge de logement, frais d'agence...). Son montant correspond à la différence entre le montant plafond de l'aide de la zone géographique<sup>(6)</sup> et le montant éventuel accordé en subvention.

Sauf en cas de déménagement de l'entreprise ou de procédure collective, la **distance entre** l'ancienne et la nouvelle résidence doit être supérieure à 70 km ou bien, la distance entre le nouveau lieu de travail et l'ancienne résidence occasionne un temps de transport supérieur à 1 h 15.

- Une aide gratuite sous forme de subvention pouvant être complétée par un prêt à taux avantageux.
- Possibilité d'effectuer votre demande jusqu'à 6 mois après la date d'embauche ou de mutation.
- Cumulable, sous conditions, avec d'autres aides Action Logement.

### Un crédit vous engage et doit être remboursé. Vérifiez vos capacités de remboursement avant de vous engager.

À SAVOIR : des plafonds de ressources s'appliquent. Afin de permettre à un plus grand nombre de ménages de bénéficier de cette aide, il pourra être admis jusqu'à 30 % de bénéficiaires ayant un revenu fiscal de référence supérieur à des plafonds de ressources réglementaires : consultez ces plafonds sur notre site <u>actionlogement.fr</u>

<sup>(1)</sup> Montant plafond de l'aide : 3 500 € en zones A, A bis et B1 et 3 000 € en zones B2 et C. Pour vérifier la zone géographique de votre nouveau logement, utilisez notre outil de recherche sur <u>actionlogement.fr</u> <sup>(2)</sup> Votre nouveau logement doit être situé sur le territoire français. <sup>(3)</sup> Jusqu'à 2 200 € en zones A, A bis et B1 et jusqu'à 1 900 € en zones B2 et C. <sup>(4)</sup> Les services d'accompagnement à la recherche de logement peuvent être délivrés par des sociétés filiales d'Action Logement ou des opérateurs indépendants.

### <sup>(5)</sup> Taux d'intérêt nominal annuel hors assurance facultative.

Exemple de remboursement : pour un prêt amortissable de 1 000 € sur 36 mois au taux fixe débiteur de 1 %, soit un TAEG fixe de 1 %, remboursement de 36 mensualités de 28,21 €. Le montant total dû par l'emprunteur est de 1 015,49 €.

(6) La zone retenue pour déterminer le montant plafond est la zone d'arrivée.

Aide soumise à conditions (notamment de ressources), disponible dans la limite du montant maximal de l'enveloppe fixée par la réglementation en vigueur, et octroyée sous réserve de l'accord d'Action Logement Services.

AIDE MOBILI-PASS® est une marque déposée pour le compte d'Action Logement.

Retrouvez également sur notre site internet les coordonnées de votre agence de proximité.

**0970 800 800** 9h-17h30 lun.-ven. (appel non surtaxé)

![](_page_51_Picture_27.jpeg)

# JEUNE ALTERNANT UNE AIDE POUR PAYER VOTRE LOYER ?

### JUSQU'À 100 €/MOIS POUR ALLÉGER VOTRE LOYER ET VOUS AIDER À VOUS RAPPROCHER DE VOTRE EMPLOI

### QUI ?

![](_page_52_Picture_3.jpeg)

Jeune de moins de 30 ans en alternance dans une entreprise du secteur privé non agricole

Locataire de votre résidence principale à proximité de votre entreprise ou de votre lieu de formation

![](_page_52_Picture_7.jpeg)

**Votre revenu** ne dépasse pas 100 % du SMIC<sup>(1)</sup>

### QUOI ?

![](_page_52_Figure_10.jpeg)

L'AIDE MOBILI-JEUNE® prend **en charge une partie de votre loyer, jusqu'à 100 € par mois**, déduction faite de l'aide au logement.

Bénéficiez de cette aide **pendant toute la période de votre formation professionnelle**<sup>(2)</sup>

### Votre logement :

- peut être situé dans le parc privé, intermédiaire ou social.
- fait l'objet de la signature d'un bail, d'une convention d'occupation en foyer ou résidence sociale ou d'un avenant à un bail de colocation.

![](_page_52_Figure_16.jpeg)

![](_page_52_Picture_17.jpeg)

Rendez-vous sur mobilijeune.actionlogement.fr

pour vérifier votre éligibilité

Saisissez votre demande en ligne et déposez vos justificatifs

![](_page_52_Picture_20.jpeg)

Recevez jusqu'à 100 € par mois après l'acceptation de votre dossier

- Aide gratuite sous forme de subvention.
- Possibilité d'effectuer votre demande dans les 3 mois qui précèdent la date de démarrage de votre cycle de formation ou dans les 6 mois qui suivent.
- Maintien possible de l'aide en cas de changement de logement et/ou changement d'entreprise ou de formation.
- Cumulable, sous conditions, avec d'autres aides Action Logement.

>

<sup>(I)</sup> SMIC brut au 1<sup>er</sup> janvier 2021 : 1 554,58 €. Le salaire à prendre en compte est celui inscrit sur votre contrat d'apprentissage ou de professionnalisation. <sup>(2)</sup> Vous devrez effectuer une nouvelle demande chaque année.

Aide soumise à conditions (notamment de ressources), disponible dans la limite du montant maximal de l'enveloppe fixée par la réglementation en vigueur, et octroyée sous réserve de l'accord d'Action Logement Services.

AIDE MOBILI-JEUNE® est une marque déposée pour le compte d'Action Logement.

![](_page_52_Picture_30.jpeg)

![](_page_53_Picture_1.jpeg)

**CSE LES PEP64** 15 Avenue du Maréchal Leclerc - BP 27 64270 SALIES-DE-BÉARN

Objet : Convention de Partenariat – Offres Partenaires 2022

![](_page_53_Picture_4.jpeg)

Madame, Monsieur, Cher Partenaire,

Depuis toujours, nous, Crédit Agricole Pyrénées Gascogne, agissons dans l'intérêt de nos clients et de notre territoire. Forts de nos valeurs et de notre modèle mutualiste et coopératif, nous pensons qu'agir dans cet intérêt, c'est être davantage proactifs pour viser l'excellence dans notre relation.

C'est vous être utile en participant concrètement à l'amélioration du quotidien de vos salariés ou collègues et en les accompagnant chaque jour au plus de près de leurs projets.

Dans le cadre de notre partenariat, nous avons décidé de maintenir nos « Offres Partenaires » spécialement négociés pour eux : Offre Habitat, Offre Prêts Personnels, ou encore Offre Assurances, mais nous restons à leur écoute pour tout autre projet.

Afin de vous aider à relayer l'information aux salariés (ou adhérents pour les Amicales du Personnel), nous vous proposons de nouveaux supports de communication. Vous trouverez ci-après :

- Un exemplaire de notre nouvelle <u>affiche</u> au format portrait,
- Un exemplaire du Bordereau de Convention (document nécessaire aux salariés souhaitant bénéficier de nos " Offres Partenaires "). Vous pouvez en retrouverez un exemplaire vierge, au format PDF Formulaire vous permettant de le compléter et signer numériquement, en cliquant <u>ICI</u>.

Pour rappel, l'ensemble des salariés peuvent retrouver les différents avantages qui leur sont réservés sur <u>www.lefil-partenaires.com</u>, en se connectant avec votre numéro de convention : 50468356.

Nous comptons sur votre collaboration pour diffuser le plus largement possible l'information auprès des salariés (ou adhérents), sans oublier de leur rappeler l'identifiant, propre à votre structure, leur permettant de se connecter sur le site.

Nous vous remercions de votre confiance. Tous nos vœux de bonne année.

Le Service Conquête & Prescripteurs.

![](_page_54_Picture_0.jpeg)

- N° de Convention

![](_page_54_Picture_2.jpeg)

Connectez-vous sur www.lefil-partenaires.com

Grâce au Partenariat entre le Crédit Agricole Pyrénées Gascogne et CSE LES PEP64

## Prêt Immobilier FRAIS DE DOSSIER OFFERTS \*

Résidence principale ou secondaire, investissement locatif ou achat d'un studio pour les études de votre enfant... Devenez propriétaire en toute sérénité en choisissant le prêt immobilier adapté à votre projet.

\* Applicable sur tous vos projets immobiliers ou rachat d'encours habitat existants (hors courtage ou apporteur d'affaire. Si auto-construction : frais forfaitaire de certification de 300€, voir conditions en agence). Sous réserve d'acceptation de votre dossier. L'emprunteur dispose d'un délai de réflexion de dix jours. La vente est subordonnée à l'obtention du prêt et si celui-ci n'est pas obtenu, le vendeur doit lui rembourser les sommes versées.

## Prêt Personnel

## + FRAIS DE DOSSIER OFFERTS

Financez vos projets et vos envies avec des crédits à la consommation convenant à votre situation et adaptés à vos souhaits du moment, sans pour autant vous mettre en danger financièrement. Réponse immédiate, sans justificatifs sur votre projet.

\* Voir conditions en agence. Sous réserve d'acceptation de votre dossier.

UN CRÉDIT VOUS ENGAGE ET DOIT ÊTRE REMBOURSÉ. VÉRIFIEZ VOS CAPACITÉS DE REMBOURSEMENT AVANT DE VOUS ENGAGER.

## Assurances

## JUSQU'À 9 MOIS OFFERTS

Découvrez nos nouveaux contrats qui s'adaptent en fonction de vos biens, de vos besoins, mais aussi de votre budget. C'est aussi ça une banque qui assure !

\* 3 mois offerts sur tout nouveau contrat d'Assurance. Valable sur la 1<sup>4m</sup> cotisation annuelle de tout nouveau contrat d'Assurance Auto, 2 Roues ou Multirisques Habitation <sup>(1)</sup>.

![](_page_54_Picture_17.jpeg)

### Rencontrez l'un de nos Conseillers dans nos agences de Crédit Agricole Pyrénées Gascogne ou contactez-nous au 05-59-12-75-75®

<sup>III</sup> Contrats d'assurance proposés par PACIFICA (assurance dommages) et PREDICA (assurance-vie), entreprises régies par le code des assurances, filiales du Groupe Crédit Agricole Assurances. <sup>III</sup> Coût d'un appel local.

Offres soumises à conditions, tarifs et modalités en vigueur au 01/01/2022. Renseignez-vous en agence, Offres réservées aux particuliers sous réserve d'étude et d'acceptation définitive de votre dossier par votre Caisse régionale de Crédit Agricole, préteur. Vous disposez d'un droit légal de rétractation

Calsse Régionale de Crédit Agricole Mutuel Pyrénées Gascogne, société coopérative à capital variable, agréée en tant qu'établissement de crédit -Siège social situé 11 boulevard du Président Kennedy - BP 329 - 65003 TARBES CEDEX - 776 983 546 RCS de Tarbes - Société de courtage d'assurance immatriculée au Registre des Intermédiaires en Assurance sous le nº 07 022 509.

![](_page_55_Picture_0.jpeg)

Celine, Agent territorial

## **COMME MOI,** RÉALISEZ TOUS VOS PROJETS AVEC LA CASDEN

![](_page_55_Picture_3.jpeg)

La banque coopérative de la Fonction publique

### - Retrouvez la CASDEN

en agence Banque Populaire

![](_page_55_Picture_7.jpeg)

#### Pour plus de renseignements:

![](_page_55_Picture_9.jpeg)

Sur casden.fr En Délégation Départementale CASDEN (sur rendez-vous) Par téléphone au 01 64.80 64.80 appel non surtaxé, coût selon votre opérateur (du lundi au vendredi de 8h30 à 18h30)

#### **Rejoignez-nous sur**

![](_page_55_Picture_14.jpeg)

Les crédits à la consommation CASDEN sont distribués par les entités du réseau des Banques Populaires intervenant en qualité d'intermédiaire pour la vente de crédits CASDEN à titre non exclusif.

Aucun versement, de quelque nature que ce soit, ne peut être exigé d'un particulier, avant l'obtention d'un ou plusieurs prêts d'argent.

Vous pouvez vous opposer, sans frais, à ce que les données vous concernant fassent l'objet d'un traitement à des fins de prospection commerciale. Ce droit peut être exercé par courrier accompagné d'une copie de tout document d'identité portant votre signature en vous adressant au Service Réclamations à l'adresse suivante : 10, quai des Queyries - 33072 Bordeaux Cedex ou par e-mail adressé à : contact@bpaca.banquepopulaire.fr.

CASDEN Banque Populaire – Société Anonyme Coopérative de Banque Populaire à capital variable – Siège social : 1 bis rue Jean Wiener 77420 Champs-sur-Marne – Siren n° 784 275 778 – RCS Meaux – Immatriculation ORIAS n°07 027 138 • Banque Populaire Aquitaine Centre Atlantique, société Anonyme Coopérative de Banque Populaire à capital variable, régie par les articles L.512-2 et suivants du code monétaire et financier et l'ensemble des textes relatifs aux Banques Populaires et aux établissements de crédit. Siren : 755 501 590 RCS Bordeaux. Siège social : 10 quai des Queyries 33072 Bordeaux Cedex. Intermédiaire d'assurance immatriculé à l'Orias sous le numéro 07 005 628. Numéro d'identification intracommunautaire FR66755501590. Code APE 6419 2· BPCE - Société Anonyme à directoire et conseil de surveillance, au capital de 157 697 890 € - Siège social : 50 avenue Pierre Mendès France, 75201 Par Cedex 13 -SIREN N°493 455 042 RCS PARIS -Immatriculation ORIAS n°08 045 100 Conception : Insign 2018 · Photographie : Roma Jehanno - Réf : FLYERBIENVFPT • Merci à Isabelle, directrice de crèche, Ophelie, enseignante, Gilles, fonctionnaire civil de la Défense, Fatoumata, aide-soignante et Céline, agent territorial, d'avoir prété leur visage à notre campagne de communication · Ne pas jeter sur la voie publique.

### Sabelle, Ophilie, Gilles, Fatermata

Tous fonctionnaires au service du collectif

casden 🛃

## COMME NOUS, Rejoignez la casden

**Offre de Bienvenue** 

La banque coopérative de la Fonction publique

![](_page_55_Picture_23.jpeg)

## PERSONNELS DE LA FONCTION PUBLIQUE, FAITES LE PLEIN D'AVANTAGES !

La CASDEN est la banque coopérative de la Fonction publique. Grâce à son Programme 1,2,3 CASDEN, elle accompagne tous les projets de ses Sociétaires en leur proposant des solutions d'épargne, de crédits immobiliers<sup>(1)</sup> et de crédits consommation<sup>(1)</sup>.

### Un crédit vous engage et doit être remboursé. Vérifiez vos capacités de remboursement avant de vous engager.

Elle propose de nombreux avantages tels qu'une garantie spécifique, la caution CASDEN<sup>(2)</sup>.

En devenant Sociétaire CASDEN et client Banque Populaire, bénéficiez de l'offre de bienvenue<sup>(3)</sup>, spécialement conçue pour vous et profitez de nombreux avantages.

#### Document à caractère publicitaire et sans valeur contractuelle.

(1) Offre soumise à conditions et dans les limites fixées par l'offre de crédit, sous réserve d'acceptation de votre dossier par l'organisme prêteur, la CASDEN Banque Populaire. Pour le financement d'une opération relevant des articles L313-1 et suivants du code de la consommation (crédit immobilier), l'emprunteur dispose d'un délai de réflexion de 10 jours avant d'accepter l'offre de crédit. La réalisation de la vente est subordonnée à l'obtention du prét. Si celui-ci n'est pas obtenu, le vendeur doit rembourser les sommes versées. Pour les crédits à la consommation, sous réserve d'acceptation de votre dossier par l'organisme prêteur, la CASDEN Banque Populaire et après expiration du délai de rétractation. (2) En votre qualité de sociétaire de la CASDEN Banque Populaire, vous pouvez bénéficier sur votre Prêt Banque Populaire, sans frais supplémentaires que ceux liés à la souscription des parts sociales CASDEN, soit du cautionnement de la CASDEN, soit de celui de sa filiale Parnasse Garanties, sous réserve d'acceptation de votre dossier par lorganire ou Parnase Garanties. (3) Pour bénéficier de cette offre, il suffit de devenir Sociétaire CASDEN et client Banque Populaire

### Vous aider **à réaliser vos projets...**

#### Les avantages CASDEN

La CASDEN vous propose une offre dédiée d'**épargne**, de **crédits**<sup>(1)</sup> consommation et immobilier.

Au cœur de son approche bancaire, le **Programme 1, 2, 3 CASDEN** est unique et s'appuie sur le principe de l'épargne à Points<sup>(4)</sup>.

![](_page_56_Picture_11.jpeg)

Un crédit vous engage et doit être remboursé. Vérifiez vos capacités de remboursement avant de vous engager.

![](_page_56_Picture_13.jpeg)

(4) Les Points sont acquis au jour le jour et sont comptabilisés chaque fin de mois. (5) L'offre Atouts Solidarité est réservée aux nouveaux Sociétaires CASDEN dans le cadre de la relation Tout Sous le Même Toit. L'offre Atouts Solidarité n'est valable que dans les 6 premiers mois suivant l'adhésion à la CASDEN Banque Populaire. Offre non accessible par internet. Conditions en vigueur au 01/12/2018. La CASDEN Banque Populaire se réserve le droit de modifier son offre Atouts Solidarité à tout moment.

### ... avec l'offre de bienvenue CASDEN et Banque Populaire

#### Les avantages Banque Populaire

Grâce à son partenariat avec la CASDEN, la Banque Populaire vous propose de profiter des avantages de l'offre de Bienvenue<sup>(3)</sup>.

#### Banque au quotidien

6 mois de cotisation offerts sur la convention Affinéa<sup>(6)</sup>.

#### Crédit

Un prêt personnel de Bienvenue à taux préférentiel<sup>(7)</sup>.

Un crédit vous engage et doit être remboursé. Vérifiez vos capacités de remboursement avant de vous engager.

#### Assurance

3 mois de cotisation offerts pour toute nouvelle souscription d'un contrat Multirisque des Accidents de la Vie<sup>(8)</sup>.

#### Épargne

Remboursement des frais de transfert de vos produits d'épargne (dans la limite de 100€)<sup>(9)</sup> de votre banque actuelle vers la Banque Populaire.

Pour bénéficier de l'offre de bienvenue, contactez :

#### Sabrina FAUGEROLLES

Animatrice fonction publique Email : sabrina.faugerolles@bpaca.banquepopulaire.fr Téléphone mobile : 06 98 74 43 12<sup>(10)</sup>

Bénéficiez également de l'offre multi-avantage ACEF<sup>(11)</sup>

Des tarifs préférentiels, des «bons plans» et des services pour vous accompagner au quotidien. À découvrir sur acef.com

(6) Liste de produits et services, détail des caractéristiques et modalités de la Convention AFFINEA auprès de votre Banque Populaire régionale. (7) Offre soumise à conditions, sous réserve d'acceptation de votre dossier par l'organisme prêteur, votre Banque Populaire régionale. L'emprunteur dispose du délai légal de rétractation. (8) Multirisque des Accidents de la Vie est un contrat assuré par BPCE Prévoyance, entreprise régie par le code des assurances. Les prestations d'assistance sont mises en oeuvre par IMA Assurances, entreprise régie par le Code des assurances. Le contrat Multirisque des Accidents de la Vie est distribué par BPCE, Société anonyme à directoire et conseil de surveillance au capital de 157 697 890 € - Siège Social : 50 avenue Pierre Mendès France – 75201 Paris Cedex 13 – 493 455 042 RCS Paris (voir limites, conditions et exclusions prévues par les dispositions contracuelles en vigueur). (9) Le transfert des contrats d'épargne (comme le PEL, Livret A...) est facturé par la banque que vous quittez. (10) Appel non surtaxé, coût selon votre opérateur. (11) Offre réservée aux adhérents de l'ACEF, association créée par et pour les personnels de la Fonction publique et agents des services publics.

![](_page_57_Picture_0.jpeg)

### POUR TOUS LES PROJETS **QUI COMPTENT POUR VOUS.** VOUS POUVEZ COMPTER SUB NOUS.

Un crédit vous engage et doit être remboursé. Vérifiez vos capacités de remboursement avant de vous engager.

Exemple : pour un crédit amortissable d'un montant de 6 000€ et d'une durée de 24 mois, vous remboursez 23 mensualités de 252,35 € et une dernière de 252,36 €. Taux annuel effectif global (TAEG) fixe de 0,90 % (taux débiteur fixe : 0,90 %). Montant total dû par l'emprunteur : 6 056.41 €.Pas de frais de dossier. Le montant des mensualités indiqué ci-dessus ne comprend pas l'assurance facultative proposée habituellement : assurance Décès, Perte Totale et Irréversible d'Autonomie (PTIA). Assurance calculée sur le capital restant dû, avec un montant de 1<sup>re</sup> cotisation mensuelle de 5,45 €, un montant total sur la durée du crédit de 68,46 € et un taux annuel effectif de l'assurance TAEA de 1,11 %. Conditions en vigueur au 1er juin 2022.

£ PRÊT PFRSONNEL

À PARTIR DE

TAEG FIXE

0.90%

#### MONTANT JUSQU'À 30 000€

#### Pour vous, nos meilleurs taux !

Sur 84 mois maximum sans frais de dossier

| Durée en mois      | 0 à 24 | 25 à 48 | 49 à 60 | 61 à 84 |
|--------------------|--------|---------|---------|---------|
| Taux débiteur fixe | 0,90 % | 1,65 %  | 1,90 %  | 2,60 %  |
| TAEG fixe          | 0,90 % | 1,66 %  | 1,92 %  | 2,63 %  |

Après étude et sous réserve d'acceptation d'un dossier

![](_page_57_Picture_10.jpeg)

NOUVEAUX PROJETS **RACHAT DE CRÉDIT PROFITEZ DE NOS MEILLEURS TAUX** 

Pour vous installer en toute sérénité ou changer de logement, le Crédit Mutuel vous accompagne avec des solutions de financement personnalisées.

Sous réserve d'acceptation de votre dossier par votre Caisse de Crédit Mutuel. L'emprunteur dispose d'un délai de réflexion de 10 jours. La vente est subordonnée à l'obtention du prêt. Si celui-ci n'est pas obtenu, le vendeur doit rembourser les sommes versées.

**PROFITEZ DE NOS OFFRES DE BIENVENUE NOUVEAU CLIENT<sup>(1)</sup>** POUR ACCOMPAGNER **VOS PROJETS :** 

![](_page_57_Picture_15.jpeg)

~\_? **AUTO** ACHETEZ VOTRE VOITURE MOINS CHER

Un crédit vous engage et doit être remboursé. Vérifiez vos capacités de remboursement avant de vous engager.

#### LE CRÉDIT MUTUEL VOUS AIDE À MAÎTRISER VOTRE BUDGET AUTO AVEC TOUS LES SERVICES\* À LA CARTE :

le financement l'assurance l'assistance et l'entretien et même la commande de votre véhicule, à prix remisé.

\* Offres accessibles dans votre Caisse de Crédit Mutuel, associée à la souscription d'un financement à crédit ou locatif, à une assurance auto, ou à un Pack Entretien Auto ou encore à l'utilisation d'un crédit renouvelable Passeport Crédit. Prix négociés auprès des concessionnaires partenaires.

![](_page_57_Picture_22.jpeg)

Gardez un œil sur vos comptes avec un forfait tout compris (compte courant, chéquier, carte<sup>(2)</sup> internationale de retrait ou de paiement, assurance des moyens de paiement, accès à vos comptes via Internet<sup>(3)</sup>).

![](_page_57_Picture_24.jpeg)

6 MOIS<sup>(4)</sup> D'ABONNEMENT

**OFFERTS** 

![](_page_57_Picture_26.jpeg)

Plus de 10 millions de personnes font confiance aux Assurances du Crédit Mutuel pour assurer leurs proches, leur santé ou leurs biens. Pourquoi pas vous?

#### AUTO, HABITATION, SANTÉ, PRÉVOYANCE 1 MOIS<sup>(5)</sup> DE COTISATION OFFERT PAR CONTRAT SOUSCRI

(1) Offres soumises à conditions, réservées aux personnes physiques majeures, dans les Caisses de Crédit Mutuel participant à l'opération. L'entrée en relation est soumise à l'accord de la Caisse de Crédit Mutuel. (2) Fourniture d'une carte de débit (carte de paiement internationale à débit immédiat) / Fourniture d'une carte de débit (carte de paiement international à débit différé) / Fourniture d'une carte de débit (carte de paiement à autorisation systématique). (3) Abonnement à des services de banque à distance (internet, téléphone fixe, SMS, etc.). (4) Offre valable sur la base du tarif hors option de la formule Eurocompte. (5) Le mois gratuit s'applique sur la première cotisation annuelle, pour toute souscription d'un contrat Auto, Habitation, Complémentaire Santé, Assurance Accidents de la Vie, Plan Prévoyance. Plans Autonomie. Plan Obsèques, Offre soumise à conditions, non cumulable avec d'autres opérations promotionnelles en cours sur l'assurance, sous réserve d'acceptation par l'assureur et dans les Caisses participant à l'opération. Offres valables jusqu'au 31 décembre 2022.

### **CONTACTEZ LA CAISSE DE CRÉDIT MUTUEL DE VOTRE CHOIX**

#### ▶ PAYS BASQUE

#### ANGLET CINQ CANTONS

• 4, place du Général Leclerc Tél. : 05 59 03 64 33

#### ANGLET SAINT-JEAN

• 17, rue Amédée Dufourg Tél. : 05 59 03 66 59

### • 5, rue du 49°

Tél. : 05 59 03 73 57

#### BAYONNE SAINT-ESPRIT 7, bd Alsace Lorraine Tél. : 05 59 03 66 80

**BIARRITZ CLÉMENCEAU** 

 4, avenue de Verdun Tél.: 05 59 43 68 09

#### **BIARRITZ KENNEDY**

 63B, avenue Kennedy Tél. : 05 59 43 88 58

#### BIDART

 2, avenue de l'Océan Tél. : 05 59 43 90 32

#### CIBOURE

• 42, avenue Jean Jaurès Tél. : 05 59 43 88 43

#### HENDAYE

• 6, bd du G<sup>al</sup> de Gaulle Tél. : 05 59 03 68 40

#### SAINT-JEAN DE LUZ

 2, boulevard Thiers Tél. : 05 59 43 87 71

#### USTARITZ

• 40, rue Bazter Karrika Tél. : 05 59 03 67 40

### ► LANDES

AIRE-SUR-L'ADOUR • 6T, rue Henri Labeyrie Tél. : 05 58 45 46 84

• 271, av. de la République Tél. : 05 58 07 27 21

CAPBRETON • 54, av. du Maréchal Leclerc Tél. : 05 58 57 42 16

#### DAX • 40, cours du Maréchal Foch Tél. : 05 58 57 47 10

MONT DE MARSAN • 9, avenue Sadi Carnot Tél. : 05 58 45 46 06

#### MONT DE MARSAN FOCH

• 342, av. du Maréchal Foch Tél. : 05 58 45 47 79

#### SAINT-PAUL LES DAX • 35, avenue de la Liberté Tél. : 05 58 57 48 37

SAINT-VINCENT DE TYROSSE • 74, av. Nationale 10 Tél. : 05 58 57 42 92

#### TARNOS

 28, bd Jacques Duclos Tél. : 05 59 03 66 49

 3, rue Jeanne d'Albret Tél. : 05 59 38 12 97

#### **OLORON SAINTE-MARIE**

• 28, place Gambetta Tél. : 05 59 36 26 75

#### TARBES

ORTHEZ

▶ BÉARN

• 7, place de la Mairie

Tél. : 05 59 32 76 79

• 19, place du Marcadal

Tél. : 05 62 91 06 85 PAU HÔTEL DE VILLE

• 23. rue Louis Barthou

Tél.: 05 59 32 89 04

• 77. rue du 14 iuillet

Tél.: 05 59 32 76 12

Tél. : 05 59 32 77 32

PAU RÉPUBLIQUE

PAU UNIVERSITÉ

• 40, rue Ronsard

Tél. : 05 59 32 83 20

Tél.: 05 59 32 83 71

Tél. : 05 59 32 80 74

**ENSEIGNANT PAU** 

• 40, rue Ronsard

PAU MERMOZ

• 21, rue Carnot

PAU CROIX DU PRINCE

PAU GÉNÉRAL LECLERC • 61. av. du Général Leclerc

• 32, avenue Jean Mermoz Tél. : 05 59 16 24 20

BILLÈRE

LOURDES

• 82, rue Maréchal Foch Tél. 05 62 93 00 79

#### TARBES BIGORRE

• 19, av. du Régiment de Bigorre Tél. : 05 62 51 42 87

Réf.: 81.44.30 –

#### TARBES ARSENAL

• 24, av. Alsace Lorraine Tél. : 05 62 54 17 91

![](_page_58_Picture_45.jpeg)

### GRÂCE AU PARTENARIAT ENTRE LE COSAT ET LE CRÉDIT MUTUEL.

![](_page_58_Picture_47.jpeg)

## BÉNÉFICIEZ DE NOS MEILLEURES SOLUTIONS DE FINANCEMENTS ET SERVICES POUR TOUS VOS PROJETS.

![](_page_58_Picture_49.jpeg)

40 rue Ronsard - 64000 PAU Tél. : 05 59 32 80 74 - Email : 02269@creditmutuel.fr

Le Crédit Mutuel, banque coopérative, appartient à ses 8,3 millions de clients-sociétaires.

![](_page_58_Picture_52.jpeg)

Caisse Fédérale de Crédit Mutuel et Caisses affiliées, société coopérative à forme de société anonyme au capital de 5 458 531 008 euros, 4 rue Raiffeisen, 67913 Strasbourg Cedex 9, immatriculée au Registre du Commerce et des Sociétés B 588 505 354, contrôlée par l'Autorité de Contrôle Prudentiel et de Résolution (ACPR), 61 rue Taitbout, 75436 Paris Cedex 09, intermédiaire en opérations d'assurances sous le n° Orias 07 003 758 consultable sous www.orias.fr ACM IARD S.A. au capital de 194 535 776 euros RCS Strasbourg 323 377 597, siège social 4 rue Raiffeisen 67000 Strasbourg. – ACM Vie SA au capital de 577 357 776 euros.

Financement locatif et Pack Entretien Auto distribués sous la marque Crédit Mutuel Auto et souscrits auprès de Crédit Mutuel Leasing. Crédit Mutuel Leasing – Etablissement de crédit spécialisé agréé par l'Autorité de Contrôle Prudentiel et de Résolution – Inscrit à l'OBIAS sous le numéro 09 046 570 (www.orias.fr). Société Anonyme au capital de 35 353 530 euros – Siège social : Tour D2 - 17 bis, place des Reflets – 92988 Paris La Défense Cedex – France – RCS Nanterre 642 017 834 N° TVA intracommunautaire FR 77 642 017 834 - Site internet : www.creditmutuelleasing.fr. Crédit Mutuel Leasing et une entité de Crédit Mutuel Alliance Fédérale.